# **User's Guide**

# aser Reliability and Burn-In Test System LRS-9434

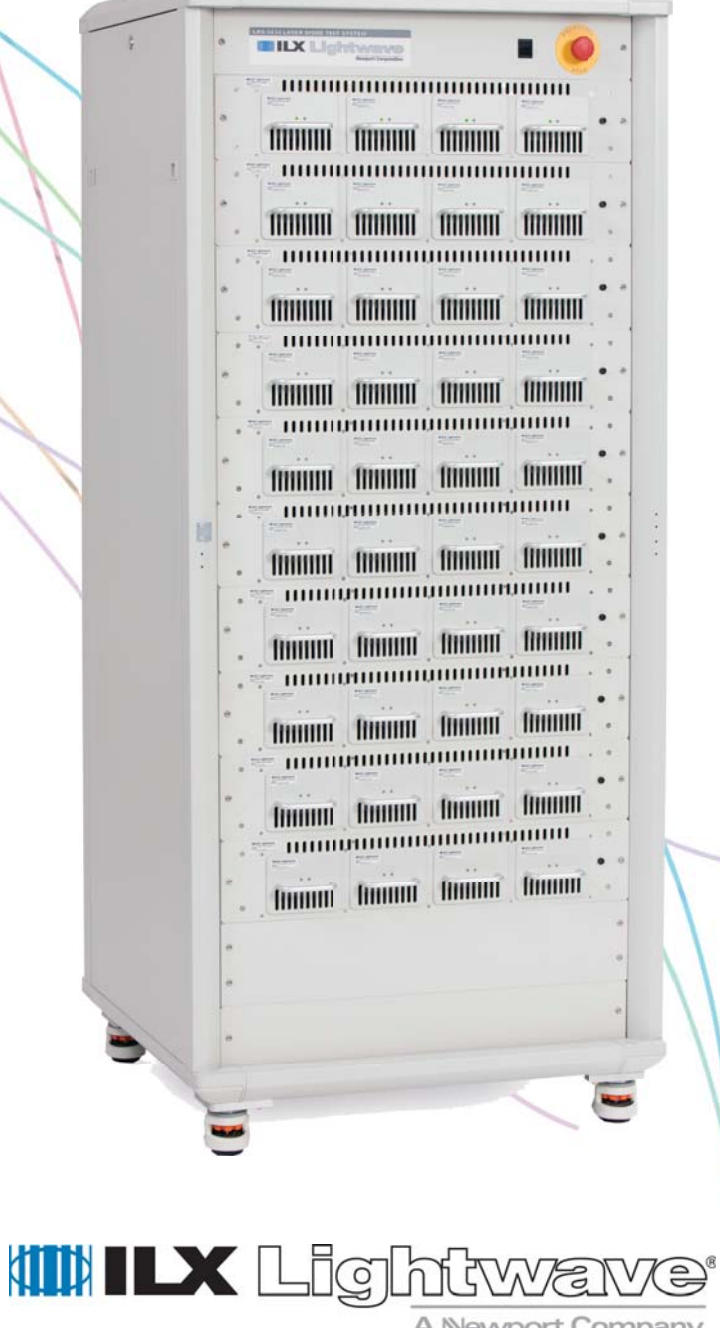

A Newport Company

ILX Lightwave · 31950 Frontage Road · Bozeman, MT, U.S.A. 59715 · U.S. & Canada: 1-800-459-9459 · International Inquiries: 406-556-2481 · Fax 406-586-9405

#### ilx.custhelp.com · www.newport.com/ilxlightwave

# TABLE OF CONTENTS

| Safety Information and the Manualvii  |
|---------------------------------------|
| General Safety Considerations         |
| Safety Marking Symbolsix              |
| International Contacts x              |
| Comments, Suggestions, and Problemsxi |

# Chapter 1 Introduction and Specifications

| Product Overview            | <br> | <br> | <br>•• | <br>• • | • • | <br>• • | <br>• • | <br> | ••• | 1 |
|-----------------------------|------|------|--------|---------|-----|---------|---------|------|-----|---|
| Initial Inspection          | <br> | <br> | <br>   | <br>    |     | <br>    | <br>    | <br> |     | 2 |
| Tour of the LRS-9434 System | <br> | <br> | <br>   | <br>    |     | <br>    | <br>    | <br> |     | 3 |
| Features                    | <br> | <br> | <br>   | <br>    |     | <br>    | <br>    | <br> |     | 5 |
| Safety Considerations       | <br> | <br> | <br>   | <br>    |     | <br>    | <br>    | <br> |     | 5 |
| Definition of Symbols       | <br> | <br> | <br>   | <br>    |     | <br>    | <br>    | <br> |     | 5 |

# Chapter 2 Installation

| Installation Requirements | 9  |
|---------------------------|----|
| Installation Procedure    | 10 |
| Unpacking and Inspection  | 10 |
| Rack Installation         | 10 |
| Computer Installation     | 10 |
| Powering ON the System    | 11 |
| System Validation         | 11 |

# Chapter 3 ReliaTest Software

| Software Terms and Fundamentals                                                                               |
|----------------------------------------------------------------------------------------------------|
| Starting the Computer and Software14                                                                          |
| Navigating the Software14                                                                                     |
| Control View                                                                                                  |
| System View                                                                                                   |
| Test View                                                                                                    |
| Using the System View                                                                                         |
| Chamber View    18      Shelf Diagnostics    19                                                               |
| Fixture View       20         Setpoint Overrides       20         External Photodetector Calibration       21 |
| Device View                                                                                                   |
| Setpoint Overrides                                                                                            |
| Using the Control View                                                                                        |
| Using the Test View                                                                                           |
| Status Color Codes                                                                                            |
| Operations Interface                                                                                          |
| Running Tests List Differences                                                                                |
| Test View Differences                                                                                         |
| Restricted Areas                                                                                              |

# Chapter 4 Configuring and Running Tests

| How to Configure a Test   |
|---------------------------|
| Device Type Configuration |
| Test Scenario Definition  |
| Editing Test Scenarios    |
| Creating New Test Steps   |
| Execute Command Line      |
| LIV                       |
| Sampled Burn-in Test      |

| Monitored System Check                                                                        |
|-----------------------------------------------------------------------------------------------|
| Assign Device Types to Fixtures 45                                                            |
| Starting a Test Scenario on a Fixture       46         Removing Fixtures from a Test       48 |
| Pausing and Restarting Tests                                                                  |
| Pausing a Test                                                                                |
| Restarting a Paused Test 49                                                                   |
| Completing a Test                                                                             |
| View Running Tests                                                                            |
| Viewing Historical Tests                                                                      |
| Loading a Fixture Incompletely                                                                |

# Chapter 5 Viewing Data and Data Management

# Chapter 6 Software Events and Alarms

|           | Software Events and Alarms          |
|-----------|-------------------------------------|
|           | Power Failures                      |
|           | Rack / Electronics Power Failure 66 |
|           | Database Events                     |
|           | CMM Processor Failure               |
|           | Communications Events               |
|           | Test Events                         |
|           | Events Email Configuration68        |
|           | Email Server Configuration 69       |
| Chapter 7 | System Maintenance and Upgrades     |
|           | Routine System Maintenance          |
| Chapter 8 | Troubleshooting                     |

# Troubleshooting Procedures ......74

# Appendix A Changing the Computer Log on Passwords

| Configuring Computer to Automatically Boot Into Windows |  |
|---------------------------------------------------------|--|
| Automatically Booting Computer                          |  |
| Automatically Logging Into Computer and Network         |  |
| Automatically Starting ReliaTest                        |  |
| Automatically Resuming Tests in ReliaTest               |  |

## **Appendix B Facility Preparation Guide**

## **Appendix C Custom Features**

## **Appendix D Specifications**

TABLE OF CONTENTS

TABLE OF CONTENTS

# SAFETY AND WARRANTY INFORMATION

The Safety and Warranty Information section provides details about cautionary symbols used in the manual, safety markings used on the instrument, and information about the Warranty including Customer Service contact information.

#### Safety Information and the Manual

Throughout this manual, you will see the words *Caution* and *Warning* indicating potentially dangerous or hazardous situations which, if not avoided, could result in death, serious or minor injury, or damage to the product. Specifically:

# 

Caution indicates a potentially hazardous situation which can result in minor or moderate injury or damage to the product or equipment.

# WARNING

Warning indicates a potentially dangerous situation which can result in serious injury or death.

# 

Visible and/or invisible laser radiation. Avoid direct exposure to the beam.

#### **General Safety Considerations**

If the equipment is used in a manner not specified by the manufacturer, the protectio nprovided by the equipment may be impaired.

If any of the following conditions exist, or are even suspected, do not use the system until safe operation can be verified by trained service personnel:

- Visible damage
- Severe transport stress
- Prolonged storage under adverse conditions
- · Failure to perform intended measurements or functions

If necessary, contact ILX Lightwave or the authorized local ILX Lightwave distributor, for information on how the appropriate system components should be removed and sent back to ILX for servicing. (contact information on page xi).

#### SAFETY AND WARRANTY INFORMATION

All components returned to ILX Lightwave are required to have a Return Authorization Number assigned by an official representative of ILX Lightwave Corporation. See Claims for Shipping Damage on page x for more information.

# SAFETY SYMBOLS

This section describes the safety symbols and classifications. Technical specifications including electrical ratings and weight are included within the manual. See the Table of Contents to locate the specifications and other product information. The following classifications are standard across all ILX Lightwave products:

- Indoor use only
- · Ordinary protection: This product is NOT protected against the harmful ingress of moisture.
- Laser Class I per IEC 60825-1
- Class I Equipment (grounded type)
- Mains supply voltage fluctuations are not to exceed ±10% of the nominal supply voltage.
- Pollution degree 2
- · Installation (overvoltage) Category II for transient overvoltages
- Maximum relative humidity: <80% RH, non-condensing</li>
- Operating temperature range of 23°C ± 5°C; storage and transportation temperature of -25°C to 65°C
- Maximum altitude: 2000 m (6562 ft.)
- · This equipment is suitable for continuous operation.

## Safety Marking Symbols

This section provides a description of the safety marking symbols that appear on the instrument. These symbols provide information about potentially dangerous situations which can result in death, injury, or damage to the instrument and other components.

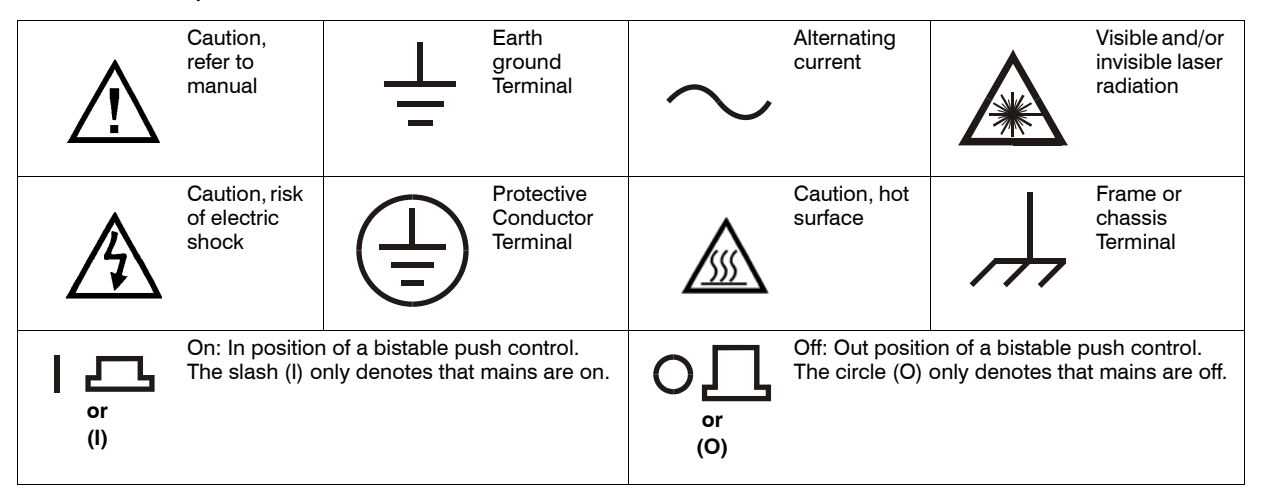

# WARRANTY

ILX LIGHTWAVE warrants this instrument to be free from defects in material and workmanship for a period of one year from date of shipment. During the warranty period, ILX will repair or replace the unit, at our option, without charge.

#### Limitations

This warranty does not apply to fuses, lamps, defects caused by abuse, modifications, or to use of the product for which it was not intended.

This warranty is in lieu of all other warranties, expressed or implied, including any implied warranty of merchantability or fitness for any particular purpose. ILX Lightwave Corporation shall not be liable for any incidental, special, or consequential damages.

If a problem occurs, please contact ILX Lightwave with the instrument's serial number, and thoroughly describe the nature of the problem.

#### **Claims for Shipping Damage**

When you receive the system, inspect it immediately for any damage or shortages on the packing list. If the system is damaged, file a claim with the carrier. The factory will supply you with a quotation for estimated costs of repair. You must negotiate and settle with the carrier for the amount of damage.

#### **International Contacts**

For international customers, a current list of distributors can be found on our website. (http://www.newport.com)

#### **Comments, Suggestions, and Problems**

To ensure that you get the most out of your ILX Lightwave product, we ask that you direct any product operation or service related questions or comments to ILX Lightwave Customer Support. You may contact us in whatever way is most convenient:

| Phone          | (800) 459-9459 or (406) 586-1244 |
|----------------|----------------------------------|
| Fax            |                                  |
| On the web at: | ilx.custhelp.com                 |
| Or mail to:    |                                  |
| II V Lightwovo |                                  |

ILX Lightwave 31950 Frontage Road Bozeman, Montana, U.S.A 59715 www.newport.com/ilxlightwave

When you contact us, please have the following information:

| Model Number:               |  |
|-----------------------------|--|
| Serial Number:              |  |
| End-user Name:              |  |
| Company:                    |  |
| Phone:                      |  |
| Fax:                        |  |
| Description of the problem: |  |

If ILX Lightwave determines that a return to the factory is necessary, you will be issued a Return Authorization (RA) number. Please mark this number on the outside of the shipping box. You or your shipping service are responsible for any shipping damage when returning the instrument to ILX Lightwave; ILX recommends you insure the shipment. Be sure to use enough packing material to prevent shipping damage.

We look forward to serving you even better in the future!

WARRANTY

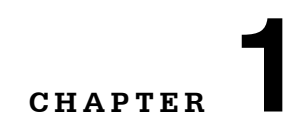

# **INTRODUCTION AND SPECIFICATIONS**

This chapter is an introduction to the LRS-9434 Laser Reliability and Burn-In Test System and contains unpacking information, instructions on how to install and apply power, maintenance information, specifications, and listings of the LRS-9434 options and accessories.

## **Product Overview**

The LRS-9434 is a high density laser burn-in and life-test system capable of testing a maximum of 1408 devices simultaneously. The system can be configured to test up to eleven shelves with up to four fixtures per shelf capable of holding up to 32 devices per fixture. The temperature of each fixture is independently controllable and capable of operation from 40°C to 120°C. Burn-ins and life-tests can be run in either ACC (constant current) or APC (constant power) mode. A built-in routine for performing in situ L-I-V tests may be run between burn-in / life-test steps with either the device's internal photodiode or an optional external photodiode array.

A computer is connected to the system via an Ethernet port to allow test control and data storage and analysis. The system's ReliaTest software comes pre-configured to operate the computer and chamber as a stand alone system.

Note: This manual describes the standard configuration of the LRS-9434. This system can be configured with custom features. All non-standard, custom features are described in Appendix C: Custom Features.

# **Initial Inspection**

When you receive the LRS-9434 system, verify that the following items were shipped:

One to two pallets containing the following:

- LRS-9434 Laser Reliability Test Chamber
- Boxes containing the following:
  - · any control-measure modules that were ordered with the system
  - any test fixtures that were ordered with the system
  - · any detector arrays that were ordered with the system
  - LRS-9434 System Notebook
- System control laptop computer

# Tour of the LRS-9434 System

The LRS-9434 is a high-density, high-reliability laser life-test and burn-in test system. A variety of laser packages can be tested, and different test scenarios (profiles) can be run simultaneously in the chamber. A comprehensive and easy-to-use software package, called ReliaTest, gives you full control over all aspects of the system. ReliaTest allows you to easily configure and manage tests, and has graphical data display features so you can easily monitor devices throughout the test process.

Figure 1.1 shows the LRS-9434. The rack holds up to eleven independent control measure modules (CMMs). Each CMM accepts up to four laser diode fixtures. AC power and Ethernet to each CMM are routed at the rear of the rack. The top panel houses the emergency stop button. The start switch will power on the system as long as the emergency stop is not depressed and the circuit breaker on the top rear panel is on.

| - | _   | _        | _        | _         |          | -                 |
|---|-----|----------|----------|-----------|----------|-------------------|
|   | -   | ILX 1.Jg | -        |           | • 🥘      |                   |
|   | * * |          |          |           |          |                   |
|   | • . |          | IIIIIIII | 100000    | 100000   |                   |
|   | 1   |          |          | -         | aniima   | •                 |
|   |     |          |          |           |          |                   |
|   |     | Innint   |          | 1111111   | 11111111 | •                 |
|   |     | _        |          |           |          |                   |
|   |     | Innini   | Innunt   | Tunnut    | human    |                   |
|   |     | hummi    | inum     | immit     | Tuttert  | • •               |
|   |     |          |          |           |          | -01<br>-01<br>-03 |
| - | •   | Innint   | Immit    | Tunnat    | huind    |                   |
|   |     |          |          |           |          | •••               |
|   | • • |          |          |           |          |                   |
| 1 |     | Immit    | Tunnet   | humant    | humant   | •                 |
|   |     |          |          | ummun<br> |          |                   |
|   | •   | Immi     | Immil    | Immit     | Immit    |                   |
|   |     | Imment   | Innural  | immit     | humant   | • •               |
|   |     |          |          | ()        |          |                   |
|   | •   |          |          |           |          |                   |
|   | •   |          |          |           |          | •                 |
| 1 | _   | _        | _        | _         | _        | -                 |
| - | -   |          |          |           |          | -                 |

Figure 1.1 LRS-9434

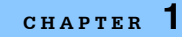

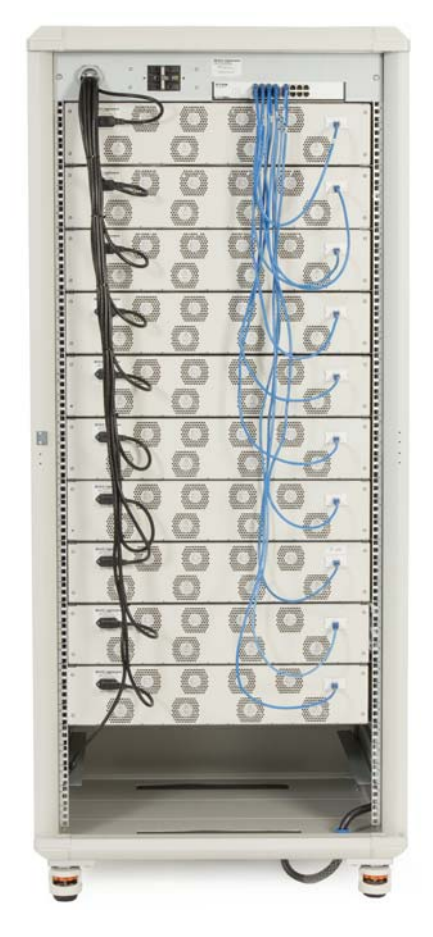

Figure 1.2 Rear View of the LRS-9434

Figure 1.2 shows the rear of the system. All power and communications cables are routed at the rear of the system. As shown, there is a main power switch/breaker that must be engaged to allow the system to operate. The power cord is delivered unterminated to allow direct connection to the facility's main power. The system can be connected to the facility newtork by connecting an Ethernet cable to one of the open ports on the Ethernet router.

Features

## **Features**

The LRS-9434 features have been designed to be easy to use and with intelligent and efficient test capabilities. Several features of note are the following:

- test up to 1408 devices simultaneously
- up to 500 mA of laser drive current per device; higher currents are possible with current paralleling fixtures
- · different tests may be simultaneously run on different device fixtures
- test temperatures from 40°C to 120°C
- · different device types can be tested simultaneously (separate fixtures required)
- · device fixtures support measurements using internal and/or external photodiodes
- · absolute power measurement external photodiodes
- fixtures support multiple pin configurations and are configurable through the ReliaTest software
- · real-time viewing of currently running test data with simultaneous viewing of completed tests
- · intuitive graphical interface for viewing system and test status
- graceful handling of power blackouts and brownouts

# **Safety Considerations**

If the equipment is used in a manner not specified by the manufacturer, the protection provided by the equipment may be impaired.

Throughout this manual, important symbols are used to indicate potential hazards that may be experienced while operating the LRS-9434. These symbols are defined below.

#### **Definition of Symbols**

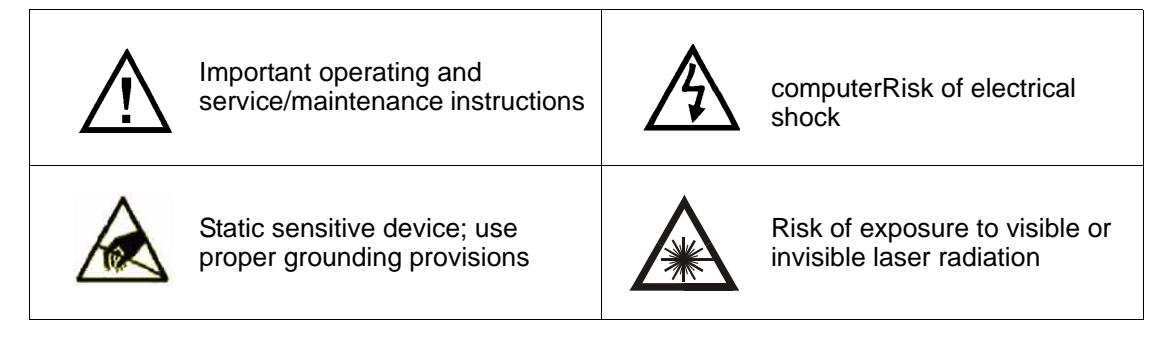

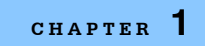

#### INTRODUCTION AND SPECIFICATIONS

Safety Considerations

#### CHAPTER 1

#### INTRODUCTION AND SPECIFICATIONS

Safety Considerations

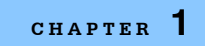

#### INTRODUCTION AND SPECIFICATIONS

Safety Considerations

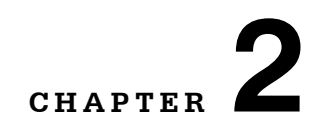

# INSTALLATION

This chapter describes the steps that must be followed before you can begin using your system for normal operations. Normally, an ILX Lightwave representative should be present to manage the installation, system validation, and training at your site.

## **Installation Requirements**

The LRS-9434 requires 200V-240V, 50/60Hz, 50A three phase electrical service with true earth ground. For CE Marked systems, the AC service is permanent. The service connector should be located within 1 meter (3') of the center of the LRS-9434, and between 15cm and 55cm above the floor (6" - 22"). The power cord exits the bottom of the rack. The rack dimensions are 190 cm high by 80 cm wide by 80 cm deep.

The following physical clearances are required for the LRS-9434 system rack.

- Minimum Side Clearance: 2.5 cm (1") on each side
- Minimum Back Clearance: 30 cm (12")
- Minimum Front Clearance: 100 cm (39")
- Minimum Top Clearance: 2.5 cm (1")

The specified back-clearance is for operation of the LRS-9434. If maintenance or upgrades need to be performed on the instrument, a minimum of 100 cm (39") is required to access the electronics bay.

# **Installation Procedure**

## **Unpacking and Inspection**

Carefully remove the packing from around the LRS-9434 and inspect the rack for any signs of physical damage or impact.

Open the boxes containing the control-measure modules (CMMs) and the laser fixtures, but DO NOT remove these components yet from the ESD-protective packaging. Inspect the components and packaging for any signs of breakage or damage. Finally, open all boxes containing the system control computer. Inspect all boxes and components for damage.

If any damaged containers or system components are found, notify the shipping courier and ILX Lightwave immediately.

#### **Rack Installation**

The LRS-9434 should be placed near its final location at this point. Make sure the main breaker, located at the top rear of the rack, is in the OFF position, then connect the unterminated system power cord to the facility power. This power cord should be a direct connection to facility power for safety reasons. Move the LRS-9434 chamber into its proper location, making sure to maintain the required clearances for ventilation and access.

## **Computer Installation**

Assemble the computer by first locating the components in their installation locations, then connect the computer components together per the instructions included with the computer. Connect an Ethernet cable from the LRS-9434 to the computer; use the right most Ethernet port, as viewed from the rear of the chamber, to connect to the computer's integrated network jack. It is recommended that internet access be provided by connecting a network cable from the facility's network to the computer's additional Ethernet port. Network access will allow the user to permit ILX to remotely operate the system for troubleshooting.

Only the computer that is supplied with the LRS-9434 system can be used to control the system. It has been configured at the factory with the proper control software and operating system configurations. If any other computer is used to control the chamber, the results may be unpredictable and the software may not function correctly.

#### **Powering ON the System**

The Control Measure modules must be installed prior to powering on the system. The control measure modules are normally installed by a representative from ILX Lightwave or in special cases with instructions from ILX.

# **System Validation**

Once the ReliaTest software is running you will be able to begin system validation. The exact validation process will vary and is based on your test system design and functional requirements.

A typical validation procedure will verify that laser control and measurement functions are operating properly and within specification and all temperature control circuits work properly.

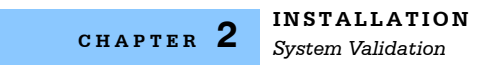

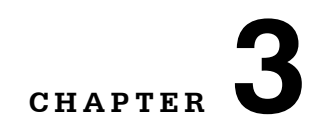

# **RELIATEST SOFTWARE**

This chapter describes the screens and functions that are accessed when configuring tests, fixtures, and devices for tests using the ReliaTest system control software. The process that must be followed to configure a test is described in Chapter 4, Configuring and Running Tests.

. .

# **Software Terms and Fundamentals**

The software is easy to use once the basics are well understood. A few terms that are helpful to know are listed in Table 3.1.

| Device                 | Laser, TOSA, or other device-under-test (DUT)                                                                                                    |
|------------------------|----------------------------------------------------------------------------------------------------|
| Device Type            | A set of configuration instructions that define a particular device type; includes current limits, temperature limits, and laser safety-off criteria                                                                                     |
| Test Step              | A single step of a test scenario, such as an LIV or burn-in                                                                                                    |
| Test Scenario          | A sequence of test steps which, when combined, create an entire test sequence                                                                                                    |
| Events                 | Any occurrence that causes the software to generate an alarm or alert message                                                                                                    |
| Control Measure Module | The electronic current source board used to drive a full shelf in the chamber; a single control measure module (CMM) can drive up to 128 DUTs on four fixtures, and includes temperature controllers and TCP/IP communications circuitry |

Table 3.1 ReliaTest Terms

# Starting the Computer and Software

The computer is configured to automatically power on when AC power is applied. It will automatically log onto your facility's network, start the ReliaTest control software, and connect to the LRS-9434. Refer to Appendix A for instructions on changing the log on passwords.

Before the computer is switched on, make sure the Ethernet cable is connected between the computer and LRS-9434. Refer to the manufacturer's instructions provided with the control computer for details on properly setting up and powering the computer.

Once the computer has booted, the ReliaTest control software will automatically start and will search for all available control-measure modules (CMMs). The software may be manually restarted by double-clicking on the ReliaTest icon located on the computer desktop.

The startup process is logged in the Initialization Log, and can be viewed by clicking **Events** -> **View Initialization Log** in the menu at the top of the main window.

Note: Do not install additional software as this may negatively impact performance.

## Navigating the Software

The software is primarily navigated using a Graphical User Interface (GUI) consisting of views and windows, on-screen buttons, and dialogue boxes.

There are three main sections, or views, to the software screen shown in Figure 3.1; the **Control View**, the **System View**, and the **Test View**. Generally, these sections each focus on the functions for which they are named.

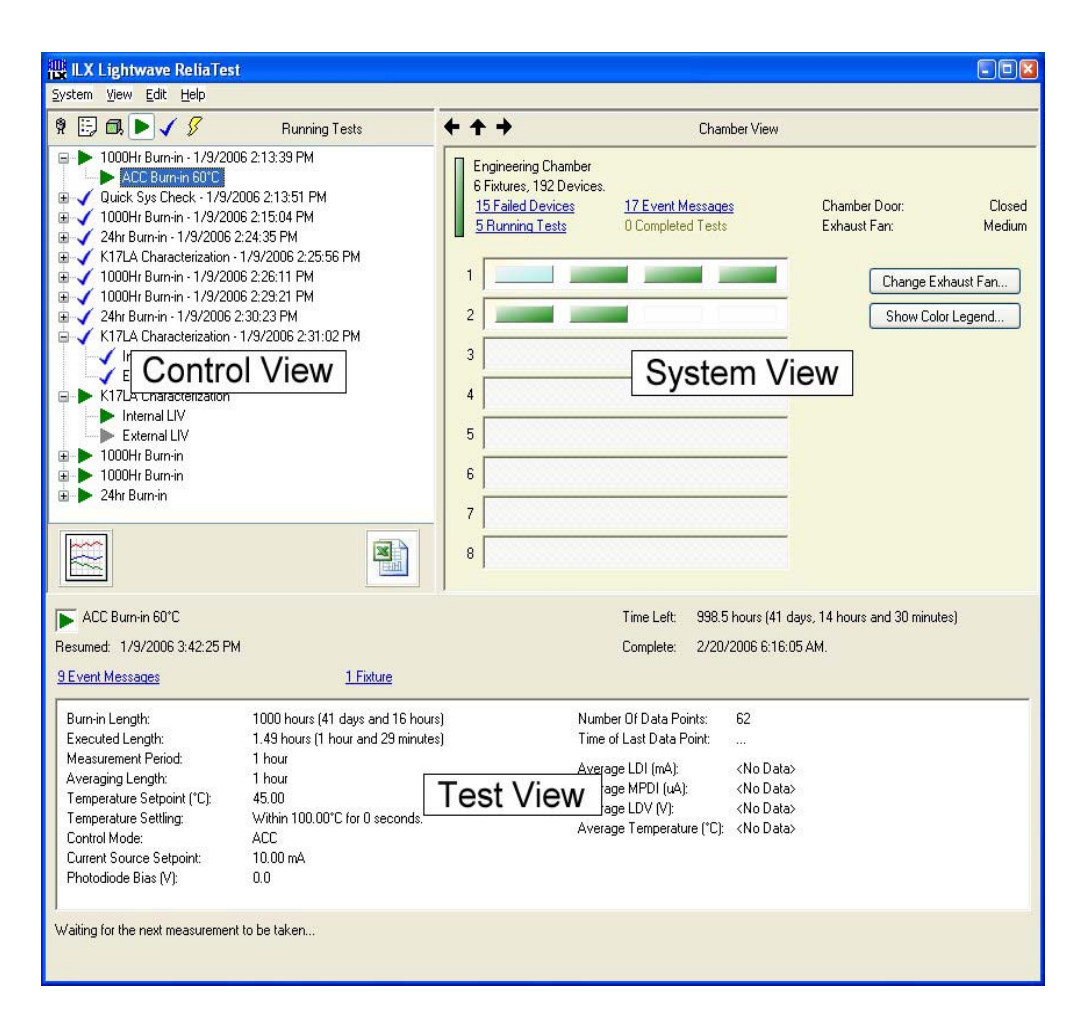

Figure 3.1 Software Main Screen

## **Control View**

The **Control View** in the upper left side of the main screen displays information relative to controlling the system. The six buttons in the top-left corner of the **Control View** are used to access the different functions described below.

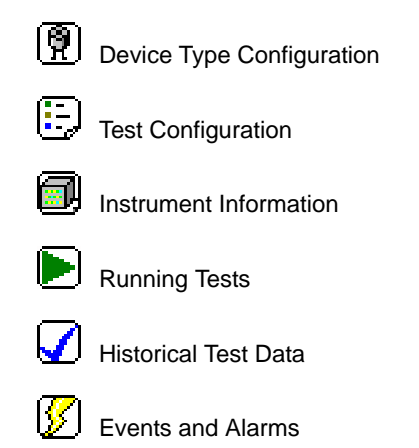

## **System View**

The **System View** presents specific information on the entire chamber, each shelf, each fixture, and each device. Instruments can be viewed in detail by double-clicking them, or the three arrow buttons at the top of the **System View** can be used to step through devices and fixtures.

## **Test View**

The **Test View**, at the bottom of the screen, presents information on the test scenario or step that is highlighted in the **Control View**. Information can be viewed for test configurations that are not running (Configured Tests), current running test scenarios (Running Tests), and test scenarios that have stopped running (Historical Tests).

# **Using the System View**

You can view specific details on each shelf, fixture, or device by "diving down" through the hierarchy in the **System View** area. Simply double-click on the subcomponent - shelf, fixture, or device - you wish to examine in detail.

The **System View** hierarchy is shown in Figure 3.2. As the system view changes, the **Control View** also updates to display the location in the hierarchy "tree" that you are examining.

When an Event occurs, the affected instrument will flash red to get your attention. You can navigate in the **System View** to the affected instrument to find the event message. More information on events is in Chapter 6.

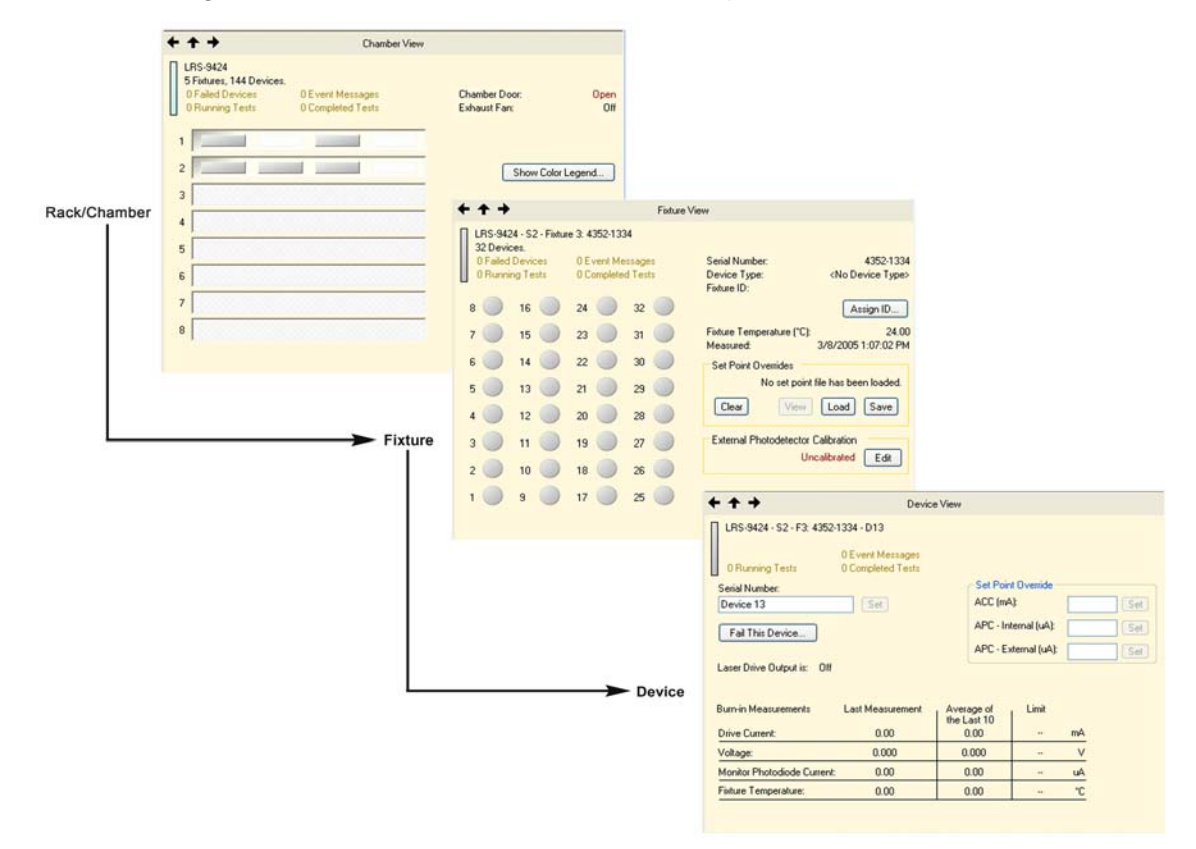

Figure 3.2 System View Hierarchy

#### **Chamber View**

From the **Chamber View**, one can see all the fixtures and control measure modules (CMMs) that are installed within a single chamber. As shown in Figure 3.3, any shelf that is not populated with a CMM is lightly hatched. In this figure, shelves 1 and 2 are the only ones with CMMs installed. Any shelf with an installed CMM but with no fixtures will be visible with white boxes indicating open positions within the shelf.

| <del>+ + +</del>                                                                                      | Chamber View                                  |                               |                  |
|----------------------------------------------------------------------------------------------------|-----------------------------------------------|-------------------------------|------------------|
| Engineering Chamber<br>6 Fixtures, 192 Devices.<br><u>15 Failed Devices</u><br><u>5 Running Tests</u> | <u>17 Event Messages</u><br>O Completed Tests | Chamber Door:<br>Exhaust Fan: | Closed<br>Medium |
| 1                                                                                                    |                                               | Change E:                     | xhaust Fan       |
| 2                                                                                                    |                                               | Show Col                      | or Legend        |
| 3                                                                                                    |                                               |                               |                  |
| 4                                                                                                    |                                               |                               |                  |
| 5                                                                                                    |                                               |                               |                  |
| 6                                                                                                    |                                               |                               |                  |
| 7                                                                                                    |                                               |                               |                  |
| 8                                                                                                    |                                               |                               |                  |

Figure 3.3 Chamber View

#### **Shelf Diagnostics**

The Shelf Diagnostics provide detailed information about the status of a specific CMM. The Shelf Diagnostics may be accessed by selecting **Help** -> **Shelf Diagnostics** as shown below.

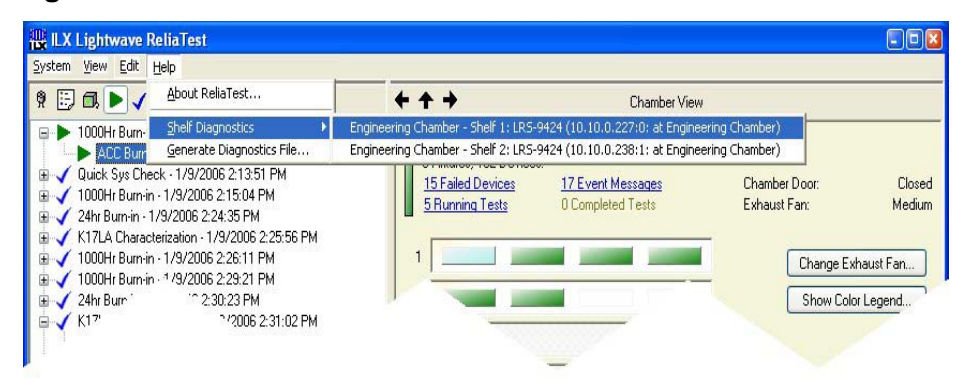

The diagnostics window provides important information used to verify system identification and operational integrity. The majority of the information displayed in the diagnostics window is intended for use by an ILX representative. The CMM serial number and the CMM calibration date are significant details in the diagnostics window.

| dentification                                                                                                    | Shelf System Information                                                                                                    |                                                          |
|----------------------------------------------------------------------------------------------------|----------------------------------------------------------------------------------------------------|----------------------------------------------------------|
| Model Number: LRS-9400                                                                                                    | Shelf Time:                                                                                                    | 7/6/2005 5:04:55 PM                                      |
| Indicer Names:     1130-000       Serial Number:     3221250       Shelf Number:     0       Chamber Name:     Engineering Chamber       Firmware Version:     9400v1.30 - 4       CMM Calibration Date:     7/5/2005       Network Information     10.10.0.226       System Port:     3005 - Connected       Alert Port:     3005 - Connected       Chamber Door Open Actions     10.1000                                                                                                    | The shelf time is only queried every 2 seco           Fixture 1:           Model & S/N #:           User ID:           Fixture 2:           Model & S/N #:           User ID:           Fixture 3:           Model & S/N #:           User ID:           Fixture 3:           Model & S/N #:           User ID:           Fixture 4:           Model & S/N #: |                                                          |
| The chamber door is normally configured to shut off all of the lasers when the door is opened. This feature can be disabled for convenience.  Shut Off Laser Output When Door Opens Leave Lasers On When Door Opens Event messages indicating the door was opened and closed are logged in either case. If lasers are configured to shut off, the tests will resume when the door is closed. Leaving the lasers on while the door is open is a potential safety hazard. Please take the necessary precautions. All of the shelves in the chamber will be updated to the same value. | System Voltages<br>Ground:<br>+12.5V Supply:<br>-12.5V Supply:<br>+5V Digital Supply:<br>+48V Supply:<br>+5V Analog Supply:<br>B) (Analog Supply:                                                                                                    | 0.00<br>12.79<br>-12.82<br>5.03<br>48.20<br>5.01<br>5.01 |

#### **Fixture View**

Double clicking on a fixture from the **Chamber View**, or clicking on a fixture within the connected instruments tree from the **Control View** will bring up a view similar to that shown in Figure 3.4. The ReliaTest software identifies fixtures through the use of a serial number and fixture ID stored within the EEPROM located on the fixture circuit board. The fixture ID can be a name as descriptive as required and can be changed by clicking on the **Assign ID** button.

The fixture ID can only be changed when the fixture is NOT being used in a currently running test. If the fixture is in use, the **Assign ID** button will be grayed out and unavailable.

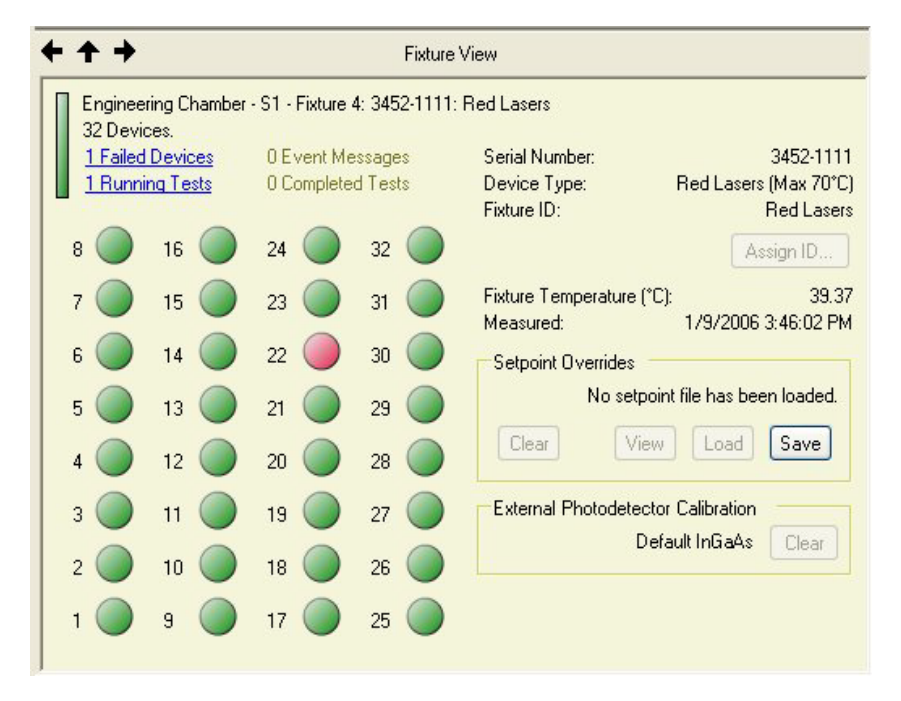

Figure 3.4 Fixture View

The **Fixture View** also displays the fixture temperature while in standby mode and when a test is running. A timestamp shows how current the measurement is.

#### **Setpoint Overrides**

Below the fixture temperature display is a section allowing the manipulation of setpoint override files. Setpoint overrides will be discussed in more detail in the section entitled **Device View**. From the **Fixture View**, a file containing setpoint overrides may be assigned to a fixture, removed from a fixture, or viewed. Setpoint overrides assigned from the **Device View** may be saved to a file from this section of the **Fixture View**.

#### **External Photodetector Calibration**

External photodiode arrays have been calibrated to measure absolute optical power. A calibration file is associated with the array. This file is identified by the array serial number and should be located in the C:\Program Files\ILX Lightwave Corporation\ReliaTest\XPD Calibration Files directory on the control computer. If the calibration was performed after initial system shipment, a CD with the calibration files will be provided with the arrays. The files should be copied from the CD into the ReliaTest calibration directory.

Clicking on the **Edit** button brings up a dialog box allowing the calibration file to be located and associated with the fixture currently being viewed. After association has occurred, the button text changes from **Edit** to **Clear** to allow future fixture and array disassociation. This button is only active if the fixture is not presently being used in a test. This association remains in force even if the array has been physically removed from the fixture. Once an external photodiode array and fixture have been associated, measurements from the array will be shown in units of milliwatts.

To correctly measure absolute optical power, the **Laser External Power Calibration Information** in the **Device Configuration** screen shown in Figure 3.1 must be appropriately set for the type of device being tested. If the external photodiode array is to be used on a different fixture, it must first be disassociated from the original fixture and then associated with the new fixture. Click on the **Clear** button to disassociate the fixture and array.

#### **Device View**

Double-clicking on any device shown in a **Fixture View**, or clicking on a device within the connected instruments tree from the **Control View** will bring up a **Device View** similar to that shown in Figure 3.5. From this view, current status and limit information for a specific device may be viewed. The left and right arrows allow the view to cycle between all the device positions within a fixture. When the device/fixture is NOT currently being used in a test, one may enter a serial number or other descriptive information pertaining to the specific device by entering the information in the **Serial Number:** field and then clicking on the **Set** button next to the field.

|                                                                                                    |                                                       |                                                               | -   | 20200                                                      | -                                 |                     |
|----------------------------------------------------------------------------------------------------|-------------------------------------------------------|---------------------------------------------------------------|-----|------------------------------------------------------------|-----------------------------------|---------------------|
| Serial Number:                                                                                     | Device 02                                             |                                                               | Set |                                                            | Fail This De                      | evice               |
|                                                                                                    |                                                       |                                                               | Se  | tpoint Override -                                          |                                   |                     |
|                                                                                                    |                                                       |                                                               | AC  | C (mA):                                                    |                                   | Set                 |
|                                                                                                    |                                                       |                                                               | AP  | C - Internal (uA):                                         |                                   | Set                 |
|                                                                                                    |                                                       |                                                               | AD  | C. Edward (cdu                                             | 0                                 | 1 Cat               |
|                                                                                                    |                                                       |                                                               | AF  | U - External (mw                                           |                                   | 261                 |
| Laser Drive Out                                                                                    | put is:                                               | on                                                            | AF  | C - External (mw                                           | у                                 | 580                 |
| aser Drive Out<br>Burn-In Meas                                                                     | put is:<br>urements                                   | on<br>Last Measurem                                           | ent | Average of<br>the Last 10                                  | ):<br>  Limit                     |                     |
| aser Drive Out<br>Burn-In Meas<br>Drive Current:                                                   | put is:<br>urements                                   | on<br>Last Measurem<br>37.40                                  | ent | Average of<br>the Last 10<br>0.00                          | 1: Limit<br>50.00                 | mA                  |
| aser Drive Out<br>Burn-In Meas<br>Drive Current:<br>Voltage:                                       | put is:                                               | on<br>Last Measurem<br>37.40<br>2.205                         | ent | Average of<br>the Last 10<br>0.00<br>0.000                 | Limit<br>50.00<br>3.000           | mA<br>V             |
| aser Drive Out<br>Burn-In Meas<br>Drive Current:<br>Voltage:<br>Monitor Photod                     | put is:<br>urements<br>liode Current:                 | on<br>Last Measurem<br>37.40<br>2.205<br>119.37               | ent | Average of<br>the Last 10<br>0.00<br>0.000<br>0.000        | Limit<br>50.00<br>3.000<br>500.00 | mA<br>V<br>uA       |
| Laser Drive Out<br>Burn-In Meas<br>Drive Current:<br>Voltage:<br>Monitor Photod<br>External Photod | put is:<br>urements<br>liode Current:<br>detector Pow | on<br>Last Measurem<br>37.40<br>2.205<br>119.37<br>er: 546.65 | ent | Average of<br>the Last 10<br>0.00<br>0.000<br>0.00<br>0.00 | Limit<br>50.00<br>3.000<br>500.00 | mA<br>V<br>uA<br>mW |

| Figure 3.5 | Device | View |
|------------|--------|------|
|------------|--------|------|

During a test, a device may fail due to an open or short circuit, or due to exceeding one or more of the limits set for the device. This information will be displayed in the **Device View**. A device may be manually failed as well by clicking on the **Fail This Device** button. If this is done, a dialog box will appear so an explanation for the failure may be given. This information is recorded in the test event log.

The **Device View** also displays recently gathered test data for the displayed device. The **Burn-in Measurements** button allows the user to query new data on demand.
#### **Setpoint Overrides**

Modifications to test setpoints may be made on a device-by-device basis through the **Setpoint Override** section of the **Device View**. As its name suggests, any value entered in any of the fields shown in the **Setpoint Override** section will be used for a given type of test for that specific device. Setpoint overrides may be assigned to a fixture/device or to a test. This section describes how to assign the fixture or device.

To set a setpoint override in the **Device View**, click on the appropriate override parameter box to place the cursor there. Enter the appropriate value, and click on the **Set** button. The **Set** button must be clicked in order to store the value. Use the left and right arrow buttons to move from DUT to DUT to set their specific override values. Setpoint overrides do not function in L-I-V tests.

The setpoint overrides must be entered prior to starting a test. If the fixture is presently being used in a running test, this option will be grayed out and unavailable. Once an override has been entered for a specific device, it will remain active for as long as the fixture remains installed in the chamber. This means that after one test scenario has finished with overrides active, any additional test scenarios run on this fixture will be run using the same override values. In order to manually remove the overrides, highlight the override value, delete it from the parameter box, and click on the **Set** button. Entering zero for the override simply enters the value of zero as the setpoint override.

After a set of overrides has been manually entered, they may be saved for future use. This option is available from the **Fixture View**, Figure 3.4, in the section **Setpoint Overrides** as well. Clicking on the **Save** button will open a dialog box to specify the location where a text file containing the overrides should be saved. A sample override file is shown in Figure 3.6.

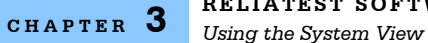

| 📕 Set Point Overric                                        | les.txt - Notepad                                                                |      |
|------------------------------------------------------------|----------------------------------------------------------------------------------|------|
| <u>File Edit Format Vie</u>                                | w <u>H</u> elp                                                                   |      |
| // ReliaTest Ov<br>//                                      | erride Setpoints<br>                                                             | ^    |
| Device Number<br>APC Internal uA<br>APC External mW<br>ACC | : 1<br>: <not used=""><br/>: <not used=""><br/>: <not used=""></not></not></not> |      |
| Device Number<br>APC Internal uA<br>APC External mW<br>ACC | : 2<br>: <not used=""><br/>: <not used=""><br/>: <not used=""></not></not></not> |      |
| Device Number<br>APC Internal uA<br>APC External mW<br>ACC | : 3<br>: <not used=""><br/>: <not used=""><br/>: <not used=""></not></not></not> |      |
| Device Number<br>APC Internal uA<br>APC External mW<br>ACC | : 4<br>: <not used=""><br/>: <not used=""><br/>: <not used=""></not></not></not> |      |
| Device Number<br>APC Internal uA<br>APC External mW<br>ACC | : 5<br>: <not used=""><br/>: <not used=""><br/>: <not used=""></not></not></not> |      |
| Device Number<br>APC Internal uA<br>APC External mW<br>ACC | : 6<br>: <not used=""><br/>: <not used=""><br/>: <not used=""></not></not></not> |      |
| Device Number<br>APC Internal uA<br>APC External mW<br>ACC | : 7<br>: <not used=""><br/>: <not used=""><br/>: <not used=""></not></not></not> |      |
| Device Number<br>APC Internal uA<br>APC External mW<br>ACC | : 8<br>: <not used=""><br/>: <not used=""><br/>: <not used=""></not></not></not> |      |
| Device Number<br>APC Internal uA<br>APC External mW<br>ACC | : 9<br>: <not used=""><br/>: <not used=""><br/>: <not used=""></not></not></not> |      |
| Device Number                                              | : 10                                                                             |      |
| <                                                          |                                                                                  | > .: |

Figure 3.6 Setpoint Override File

The different button functions as shown in Figure 3.4 are described below.

- · Clear Removes any setpoint overrides that have been entered and any setpoint file from memory
- View Opens the default viewer for text documents (typically Notepad) to allow the setpoint ٠ override file to be edited
- Load Opens file browser to allow previously saved override files to be loaded
- Save Saves any existing setpoint overrides into a configuration file for future use; the file format is text file; if no overrides have been manually entered, this button will save a blank template to be edited later.

# **Using the Control View**

The system hierarchy is shown in a "tree" fashion in the **Control View** when the **View Connected Instruments** display is active. Figure 3.7 shows an example of the tree.

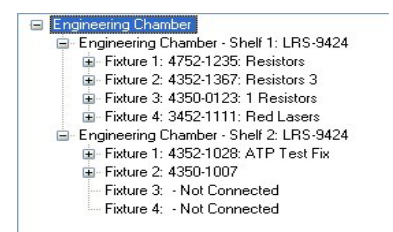

Figure 3.7 System Hierarchy in the Control View

To navigate through the tree, simply click on the instrument you wish to view. This method also allows you to select individual fixtures and DUTs, and the **Test View** updates accordingly. The **System View** on the right side of the screen also updates as you click down through the tree.

# **Using the Test View**

The **Test View** is at the bottom of the main screen and displays information about the test that is currently highlighted in the **Control View**. Tests can be selected from the **View Configured Tests**, **View Running Tests**, and **View Historical Data** sections of the **Control View**.

When a Scenario name is highlighted, the **Test View** shows which instruments are assigned to that test. Only a single fixture can be assigned to a test scenario.

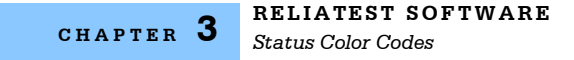

### **Status Color Codes**

As you navigate through the instrument hierarchy, shelves, fixtures, and DUTs change color to indicate their status. A color code list is viewable from the **Chamber View** by clicking on the **Show Color Legend** button. The color codes are explained in Figure 3.8.

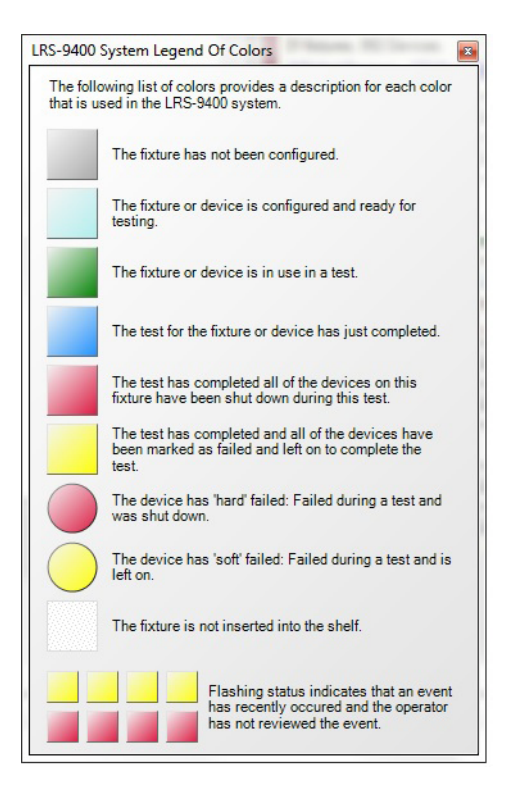

Figure 3.8 Status Color Codes

### **Operations Interface**

The Operations Interface provides a simple, clean interface for repeatable, everyday use of the software. Where the Engineering Interface allows full access to the **Device Configuration** and the **Test Configuration** windows, the Operations Interface is designed purely for starting and stopping tests that have already been configured. The Operations Interface is very similar to the Engineering Interface with a few minor differences.

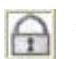

Access between the Operations Interface and the Engineering Interface is provided through the pad-lock icon on the main screen.

#### **Running Tests List Differences**

In the Operations Interface, the **Running Test** list contains only the tests that are actively running in the system. Tests which have been recently paused or aborted stay in the **Running Test** list for one hour. In the Engineering Interface, the tests in the **Running Test** list are listed in the order that they are started. The tests in the Operations Interface **Running Test** list are listed in the order of the shelves that they are running on.

#### **Test View Differences**

In the Operations Interface, the **Test View** may be hidden or displayed by the user. If the **Test View** is displayed, it will only contain the test scenario status. The status information for the test steps is not displayed. This is intended to keep the interface simple and easy to understand. If the user clicks on the test step, only the test scenario status is displayed in the **Test View**.

#### **Restricted Areas**

The Operations Interface may be configured to restrict the user's access only to the areas of the software that are required for operating the system. Areas of the software that are used to configure the system may be inaccessible.

| Enable Password Protection                                                                                                    |                                                                                                    | Test Actions<br>Force Device Serial Number Entry At<br>Test Start |
|----------------------------------------------------------------------------------------------------|----------------------------------------------------------------------------------------------------|-------------------------------------------------------------------|
| lew Password                                                                                                    |                                                                                                    |                                                                   |
| mail Options                                                                                                    |                                                                                                    |                                                                   |
| Enable Event Message Emailing                                                                                                    |                                                                                                    | Configure Server                                                  |
| usemane@servemane.com                                                                                                    |                                                                                                    |                                                                   |
|                                                                                                    |                                                                                                    | C                                                                 |
|                                                                                                    |                                                                                                    | Add Email Address                                                 |
|                                                                                                    |                                                                                                    |                                                                   |
|                                                                                                    |                                                                                                    | Remove Email Address                                              |
| vent Types to Email to username(                                                                                                    | Poervemame.com                                                                                                    | Remove Email Address                                              |
| ivent Types to Email to usemane(<br>Event Type                                                                                                    | Poervemame.com<br>Description                                                                                                    | Remove Email Address                                              |
| vent Types to Email to usemane@<br>Event Type<br>Test Processing Requires Att.                                                                                                    | Pservemane.com<br>Description<br>A test has stopped due to an e                                                                                                    | Remove Email Address                                              |
| Event Types to Email to usemane@<br>Event Type<br>V Test Processing Requires Att.<br>V Test Processing Finished                                                                                                    | Pservemane.com<br>Description<br>A test has stopped due to an e<br>A test scenario has completed                                                                                               | Renove Email Address                                              |
| ivent Types to Email to usename@<br>Event Type<br>✓ Test Processing Requires Att.<br>✓ Test Processing Finished<br>O Device Failure                                                                                             | Prevename.com<br>Description<br>A test has stopped due to an e<br>A test comparish has completed<br>A device fails due to an out of                                                            | Remove Email Address                                              |
| Verif Types to Email to username@<br>Event Type<br>If Test Processing Requires Att.<br>Test Processing Finished<br>Device Falure<br>V User                                                                                      | Pervenane.com<br>Description<br>A test has stopped due to an e<br>A test scenario has completed<br>A device falls due to an out of<br>A user has entered an event m                            | Renove Enal Address                                               |
| Vent Types to Email to username@<br>Event Type<br>If the Processing Requires Att.<br>Test Processing Finished<br>Device Failure<br>User                                                                                         | Description<br>Description<br>A test has stopped due to an e<br>A test coenario has completed<br>A device fails due to an out of<br>A user has entered an event m                              | Remove Email Addess                                               |
| Vent Types to Email to usernane@<br>Event Type<br>Test Processing Requires Att.<br>Device Failure<br>User Recovery Options<br>Automatically Resume Testing                                                                      | Parriemane.com<br>Description<br>A test has stopped due to an e<br>A test scenario has completed<br>A device falls due to an out of<br>A user has entered an event m                           | Remove Email Address                                              |
| Event Types to Email to username@<br>Event Type<br>If the Processing Requires Att.<br>Event Type<br>Test Processing Freided<br>Device Fakure<br>V User<br>Volar<br>Automatically Resume Testing<br>Automatically Resume Testing | Bernemanne.com<br>Description<br>A tert han stopped due to an e<br>A tert scenario has completed<br>A device fails due to an out of<br>A user has entered an event to<br>After Schware Restart | Remove Email Address<br>mor<br>init condition<br>estage           |

Figure 3.9 General Software Options

From the Engineering Interface, choose **System->Options** to access the **General Software Options**. By checking **Enable Password Protection**, the Operations Interface is restricted to "operation-only" screens and information. To access the restricted areas, the user must enter the Engineering Interface. If password protection is enabled, the user will be prompted for the password to enter the Engineering Interface. If the incorrect password is entered, ReliaTest will log an event message to signify that an attempt to gain access was blocked. The following areas or options are inaccessible from the Operations Interface:

- The Database Configurations Dialog
- The General Software Options Dialog
- The Test Configuration Dialog
- The Device Type Configuration Dialog
- The Device Types Control View
- The Existing Tests Control View
- The Connected Instruments Control View
- The Default Running Tests Control View
- The Historic Tests Control View
- The System Events Control View
- Deletion of Historical Tests (Singular and Multiples)
- Restarting a Test From the Beginning

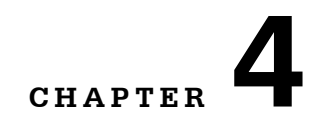

# **CONFIGURING AND RUNNING TESTS**

This chapter describes the steps required to configure and start a test. This chapter refers frequently to Chapter 5, which describes each of the screens and functions in detail.

Refer to Chapter 5 for instructions on viewing the test data once the test has started.

#### How to Configure a Test

The basic process flow for configuring and starting a test is as follows:

- 1. Configure device type
- 2. Define test scenario
- 3. Assign device type to a fixture
- 4. Assign a fixture to a test scenario
- 5. Start test

### **Device Type Configuration**

The **Device Type Configuration** screen is used to set the attributes for DUTs. Click the **View Device Types** button in the top left corner of the **Control View** to activate the Devices control view.

To create a new device type, right-click in the **Control Vie**w area and select **New Device** to bring up the window shown in Figure 4.1. Fill in the device type attributes to configure the device. Click **OK** when the page is complete.

To edit an existing device type, right-click on the device you want to modify and select **Edit Device Type**. Modify the attributes described below, and then click **OK**.

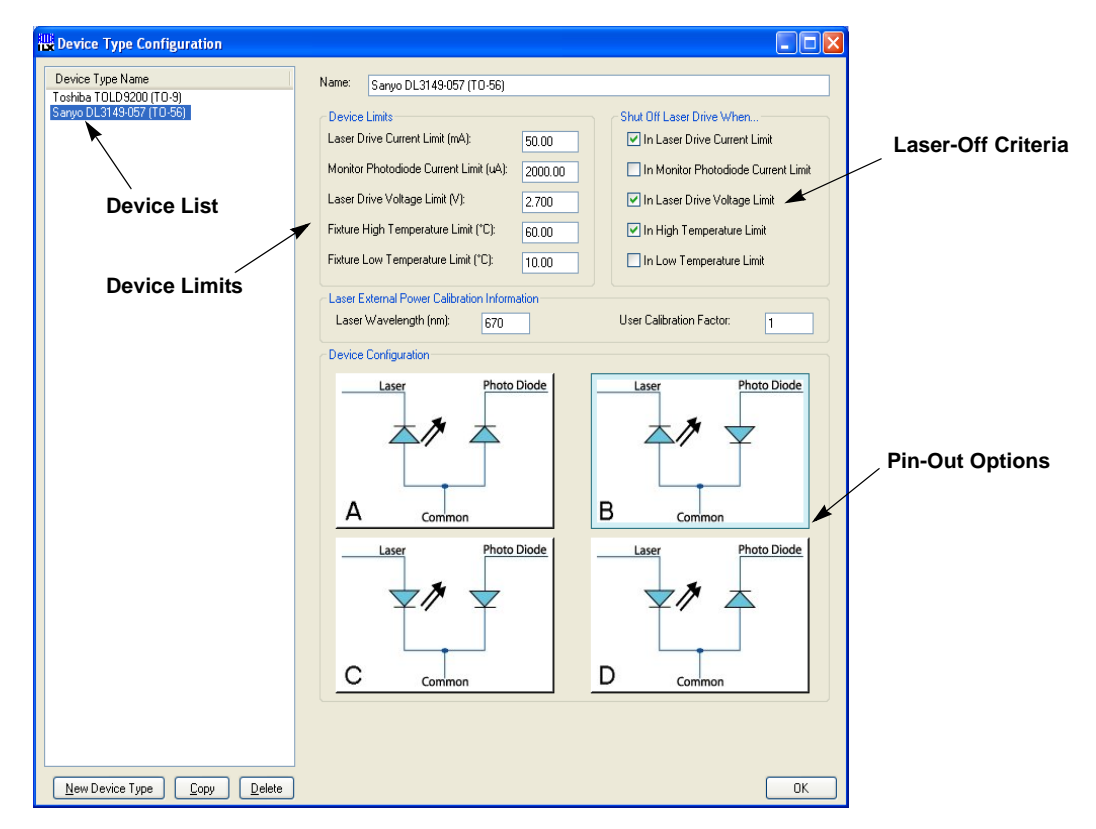

Figure 4.1 Device Type Configuration

Devices attributes that must be configured are:

- · Device type name; typically the device model number
- Device current, voltage, and temperature limits
  - Typically determined by the DUT product characteristics
  - The LRS-9434 software and firmware control system will prevent these limits from being exceeded during operation.
- · Laser safety shut-off criteria
  - If any of these conditions occur, the laser will be switched off and an event message generated.
- Device pin-out assignment
  - The four device configurations accommodated by the standard fixture and CMM circuitry.
  - These options may be different for custom device fixtures

- · Laser wavelength
  - Used in conjunction with the external photodiode array calibration file specified in the Fixture View shown in Figure 4.6. If a calibration file has been specified, an output wavelength must be set in the Laser Wavelength box.
- · User calibration factor
  - To achieve rated optical power measurement accuracy, the User Calibration Factor must be correctly set. This value compensates for varying output beam geometries from different laser devices. If device samples were provided at the time of factory calibration, a User Calibration Factor will be provided as part of the calibration documentation. This will be a nominal value for each device type and can be calculated from the ratio of actual measured power over ReliaTest-measured power.

### **Test Scenario Definition**

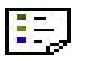

Click the View Configured Test button in the top left corner of the **Control View** to activate the **Configured Tests List**. To create a new test scenario, right-click in the Control View area and select **New Test** to bring up the **Test Configuration** window shown in Figure 4.2.

Figure 4.2 Test Configuration Window

- New Test Creates a new test scenario.
- New Test Step Creates a new test step in an existing test scenario. Possible test steps include monitored burn-in tests and LIV tests.
- **Copy** Copies the highlighted test scenario or test step. The copy is placed adjacent to the highlighted item.
- **Delete** Deletes the highlighted test scenario (and any associated test steps) or the highlighted test step.

• Up and Down Arrow Buttons - Allows test steps to be reordered within a test scenario or test steps may be moved from one test scenario to another.

Click the **New Test** button in the bottom left corner to create a new test scenario. A new test scenario item will be inserted at the top of the list of test. Click on this new test scenario to display the related configuration information in the left side of the screen.

- **Test Name** The user-defined name of this test scenario. This name must be unique among all of the predefined test scenarios. This field is limited to 30 characters.
- Author Name The optional name of the author of this test scenario. This field is limited to 256 characters.
- **Default Device Type** The optional default device type to utilize when this test runs. A device type must be assigned in order for this test to be started from the Operations Interface.
- **Test Description** The optional description of this test. This information is displayed in the Operations Interface in the **Select A Test** dialog when the operator is starting a test on a shelf. This field is limited to 512 characters.
- Number of Actions The number of test steps that are contained by this test scenario.
- Estimated Time To Complete The estimated time that this test scenario requires to finish.
- User Defined Fields Customizable fields that will be displayed to the operator when this test starts. The operator is required to enter a value into each active field before the test will start. Typical use of these fields maybe to prompt for the operator's name, the batch number of the devices in test, or perhaps the sales order number for the devices under test. This information is always available after the test has started in the Custom User Information tab within the Test View. This information is exported to the test scenario CSV file.

### **Editing Test Scenarios**

To edit an existing test scenario from the Control View, right-click the test scenario you want to modify, and then select Edit Test.

Test scenarios can also be edited by clicking on the test name in the Test Configuration window. The right side of the Test Configuration window will show the information relevant to the selected test.

# **Creating New Test Steps**

To add a test step to a scenario, first click on the test scenario name. Then click the **New Test Step** button in the bottom left corner of the **Test Configuration** window; the **Adding a New Test Step Type** window will appear (Figure 4.3). Click to select the type of test you want to execute in that test step:

- Execute Command Line
- Monitored Burn-In
- Monitored System Check
- LIV Test
- Sampled Burn-In Test
- Export to Microsoft <sup>®</sup> Excel
- Run Support Application

Click on the type of test you want to create and then click **OK**. The right side of the **Test Configuration** window will change according to the type of test you select, and each is described below.

| Adding a New Test Step Type                                                                                                    |                                    |
|----------------------------------------------------------------------------------------------------|------------------------------------|
| Execute Command Line<br>Export To CSV Files<br>Export To Microsoft ® Excel Worksheet<br>LRS-9400 Monitored Bum-in<br>LRS-9400 Sampled Bum-in Test<br>LRS-9400 System Check (A Short Bum-in)<br>Run Support Application | Please select a type of test step. |

Figure 4.3 Adding a New Test Step Type

#### **Execute Command Line**

The Execute Command Line configuration screen is shown in Figure 4.4. This feature is used to open or run any file, including external application programs. You can choose to wait until the other program has been closed before moving on to the next step, or the next step can begin immediately after the external application program is called. This function can be used to run an external program to analyze test data, print a data file or report, or perform other analysis or system control functions.

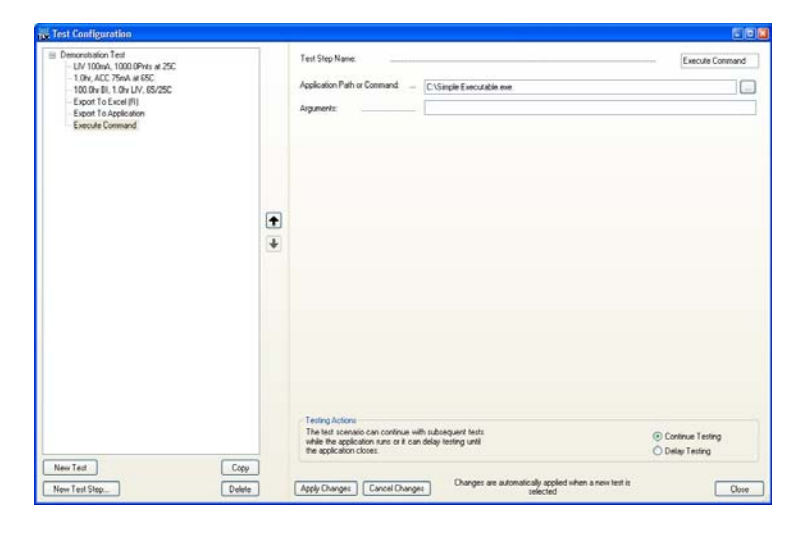

Figure 4.4 Execute Command Line Configuration

#### LIV

An LIV test is a method of characterizing laser diodes. It is a test where laser forward current (I) is ramped from zero to (typically) the maximum of the laser's operating range. While the current is being ramped, the laser's forward voltage (V) and optical light (L) outputs are recorded. The data is plotted with I as the independent variable and L and V as dependent variables to produce an LIV graph.

The operational parameters of lasing threshold and slope efficiency are calculated from the resultant data. Several different methods may be used to determine threshold and slope efficiency. Each method is available from within the LIV configuration screen shown in Figure 4.5.

| Their contrigunation                                                                                                    |   |                                                                                                    |                                                          |                                         |                                            | -  |
|----------------------------------------------------------------------------------------------------|---|----------------------------------------------------------------------------------------------------|----------------------------------------------------------|-----------------------------------------|--------------------------------------------|----|
| Evenomisted Tele     Evenomisted Tele     Evenomisted Tele     Evenomisted Tele     To ACC Televisite ACC     To ACC Televisite     To ACC Televisite     Evenomisted Televisite     Evenomisted Televisite     Evenomisted Televisite     Evenomisted Televisite |   | LV Name:<br>Stat Guner (InA)<br>Step Sar (InA)<br>End Currer (InA)<br>PhotoSode<br>Internal PhotoSode Size (V)<br>Temperature School (2)                       | Auto Generale Name 🕑                                     | CM 1004A 1005.0                         | External<br>0.00<br>250<br>250             | 0  |
|                                                                                                    | * | Temperature Window (C)<br>Tolerance Setting Period (Seconds)<br>Analysis Information<br>Threshold Calculation Method<br>Nominal Pop (m/r)<br>Nominal (in (m-1) |                                                          | Second                                  | 1.00<br>30<br>Jerivative<br>45.00<br>70.00 |    |
|                                                                                                    |   | Skipe Elliciency Method:                                                                                                    | Predefined External PD Current     Precentage of Pop@top | or Power (uA or m/w<br>Poedefined Lauer | )<br>Drive Cunert (r<br>60.00              | má |

Figure 4.5 LIV Configuration

Fill in each of the data fields on the screen to complete the LIV test configuration.

- LIV Name The user-defined name of this test step. This name does not need to be unique. This field is limited to 30 characters.
- Auto-Generate Name When selected, this option will automatically generate a consistent name based on the parameters entered into this test step.
- LIV Ramp Settings The Start Current, Step Size, and End Current that define the current ramp of the LIV. The values entered here cannot create a ramp that has more than 1000 steps.
- Fixture Temperature Set Point The temperature set point of the fixture.
- **Temperature Window** and **Tolerance Period** The temperature settling size and timing that define the when the test will begin. The temperature must be stabilized within the **Temperature Window** for the entire duration of the **Tolerance Period** before the lasers will turn on.

Creating New Test Steps

- **Threshold Calculation Method** The method used by the software to calculate the threshold of the laser. The first three are based on Telcordia GR-468-CORE and GR-3010-CORE.
  - Second Derivative This method uses the peak of the second derivative for the threshold point.
- **First Derivative** This method uses the point where the first derivative reaches 1/2 of its peak value as the threshold point.
- **Two-Segment Line-Fit** This method extrapolates the two linear portions of the L/I curve and uses the point where these lines intersect as the threshold point.
- **Single Line-Fit** This method extrapolates the linear portion of the L/I curve above the knee to the zero optical power point, which is considered to be the point of threshold. This method is not recognized by Telcordia.
- **Nominal Pop** The optional field denoting the expected power at the typical operating current. The lop of the laser will be calculated based on this value.
- **Nominal lop** The optional field denoting the typical operating current of the device. The Pop of the laser will be calculated based on this value.
- Slope Efficiency Method, Point 1, and Point 2 The optional information used to determine the slope efficiency of the laser. The points entered define the line with the slope of the laser's Light versus Current data.
- Predefined External Power Points are entered in terms of optical power (Watts).
- Percentage of Pop@lop Points are entered as a percentage of the calculated Pop@lop.
- Predefined Laser Drive Current Points are entered in terms of the drive current.

#### **Monitored Burn-in**

A monitored burn-in test may be several minutes to several thousand hours in length. It is a test where the system attempts to hold one operation parameter constant throughout the entire test while recording the remaining parameters. These parameters may be laser drive current, internal (backfacet) monitor photodiode current, or output power. Control via output power is only possible through the use of an external photodiode array that has been calibrated for absolute power measurement.

The Monitored Burn-in configuration screen is shown in Figure 4.6

| Demonstration Test            |     | Common Parameters Advanced Parameters                             |            |
|-------------------------------|-----|-------------------------------------------------------------------|------------|
| LIV 100nA, 1000 0PWs at 25C   |     | Burnin Name: Auto-Generate Name 🕑 1.191: ACC 7014 or 155          |            |
| 100.0Hz BI, 1.0Hz LIV, 65/250 |     | Test Schedule                                                     |            |
| Export To Excel (R)           |     | Burnin Longth (Hours)                                             | 1.00       |
| Exposition reinconditi        |     |                                                                   | 1 hou      |
|                               |     | Measurement Interval (Minutes)                                    | 10.00      |
|                               |     | Misinum 1 Minute                                                  | 10 minutes |
|                               |     | Measurement Averaging Span (Minutes)                              | 10         |
|                               |     | Data is averaged for 10 minutes before each measurement interval. | 10 minutes |
|                               | ( t | Device Control                                                    |            |
|                               | •   | Later Control Mode ACC                                            |            |
|                               |     | ACC Selpoint (mA)                                                 | 75.00      |
|                               |     | Photodode Bies (V)                                                | 0.0        |
|                               |     | Tenpelature Control                                               |            |
|                               |     | Fature Temperature Selpcint ("C)                                  | 65.00      |
|                               |     | Terrent er beforden (17)                                          |            |
|                               |     | Telepeane wrow (c)                                                | 1.00       |
|                               |     | Toevance Period (Seconds)                                         | 20         |

Figure 4.6 Burn-in Configuration

| Lov Took, Tooke Hall, Stock<br>108 ALC Tooke Hall<br>108 ALC Tooke Hall<br>108 ALC TOOKE HALL<br>108 ALC TOOKE HALL<br>108 ALC TOOKE HAL | Demonstration Test                                                                                                    | Common Parameters Advanced Parameters                                                                                                    |   |
|----------------------------------------------------------------------------------------------------|----------------------------------------------------------------------------------------------------|----------------------------------------------------------------------------------------------------|---|
|                                                                                                    | - U/ 1004, 1000-09/w at 20<br>104, ACT MA 4552<br>- 100 AV 11, 104 U/ 5525<br>Econt To Large (P) 1<br>Econt To Application | Set Pairt Ownide File.<br>The Set Pairt Ownide File Induction of the set pairts for one finite only. If you are using this feature, this test should be<br>singred to only file.<br>Even Objoint Council and ago the 3 induces after the end of this test they or well worker have no 0.01 Hest should be<br>and the set of the set of the set of the set of this test they or well worker have no 0.01 Hest should be<br>affected file and the set of the set of this test they or well worker have no 0.01 Hest should be<br>and the set of the set of | * |

Figure 4.7 Burn-in Configuration (Advanced)

Creating New Test Steps

- **Burn-In Name** The user-defined name of this test step. This name does not need to be unique. This field is limited to 30 characters.
- Auto-Generate Name When selected, this option will automatically generate a consistent name based on the parameters entered into this test step.
- **Burn-in Length** The time, in hours, that the devices in test will be at the laser drive set point; time is displayed in "days, hours, minutes, seconds" below.
- **Measurement Interval** The interval, in minutes, at which the measured parameters are reported; minimum of ten minutes.
- **Measurement Averaging Span** The time span, in minutes, over which data is averaged. The averaged data is reported at each measurement interval.
- Laser Control Mode The method to drive the devices. ACC for automatic current control; APC for automatic power control. APC may be selected for the internal diodes or the external power detectors.
- Laser Drive Set Point The drive current that the devices under test are supplied.
- Fixture Temperature Set Point The temperature set point of the fixture.
- **Temperature Window** and **Tolerance Period** The temperature settling size and timing that define the when the test will begin. The temperature must be stabilized within the **Temperature Window** for the entire duration of the **Tolerance Period** before the lasers will turn on.
- Advanced Parameters Tab These advanced settings are optional and do not need to be configured.
- Laser Output Configures the lasers to shut off or remain on after the end of the test. The lasers maybe configured to remain on up to 3 minutes after the burn-in test length has expired. This option may be useful when running multiple burn-in tests in succession. With this option set to Leave Lasers On After End Of Step, the lasers will remain on as the next test step commences. This option allows a string of test data to be recorded at different measurement intervals or temperatures without shutting the lasers down between tests.
- Setpoint Override File The setpoint override file which will be assigned to the fixture during this test.

The sampled burn-in test is a long burn-in with periodic LIVs occurring during the test. The sampled burn-in allows for different temperatures between the burn-in test and the interspersed LIV. The data reported in the ReliaTest graph and CSV files are based on the analysis of the periodic LIV tests: threshold,  $I_{op} @ P_{op}$ ,  $P_{op} @ I_{op}$ ,  $V_{op} @ I_{op}$ , slope efficiency, the temperature of the LIV, and the time of the LIV. The sampled burn-in test contains configuration screens for the both the burn-in test and the periodic LIV tests.

| in Test Configuration                |                                                                                                    |                                                                                                    |
|--------------------------------------|----------------------------------------------------------------------------------------------------|----------------------------------------------------------------------------------------------------|
| Sancholl ed<br>- 10007EINKEDELS<br>• | Sarpled Burnin T est Configuration Sanpled Burnin T est Name Sanpled Burnin T est Name Burnin Length (Houn) LIV Internd (Houn) LIV Internd (Houn) The Inspanny of UV Instit during the Burnin The Inspanny of UV Instit during the Burnin The Inspanny of UV Instit during the Burnin The Inspanny of UV Instit during the Burnin The Inspanny of UV Instit during the Burnin The Inspanny of UV Instit during the Burnin | 1000.0hv BL 24 GP LIV     1000.0     41 dge and 16 hours.     24.0     1 dge     Ramp to 4C 7 Marute |
| New Test Step Delete                 | Apply Changes Cancel Changes are automatically apped lines are<br>selected                                                                                                    | Close                                                                                                |

Figure 4.8 Sampled Burn-in Configuration (Main)

- Sampled Burn-in Test Name The user-defined name of this test step. This name does not need to be unique. This field is limited to 30 characters.
- Burn-in Length The time, in hours, that the devices in test will be at the burn-in drive current and temperature set points. This represents the total burn-in time of the devices for this test.
- LIV Interval The frequency within the burn-in test that the LIV tests should occur. An LIV test will always occur at the very beginning and end of the test.
- Limit Temperature Ramp to 4°C / Minute Ensures that when temperature cycling between the LIV and burn-in tests temperatures, the fixture temperature will not increase/decrease by more than 4° per minute.

CHAPTER

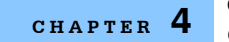

Creating New Test Steps

| ∃ SampledBiTest         |      | Sampled Burnin Test Configuration Burnin Configuration LIV Configuration |            |
|-------------------------|------|--------------------------------------------------------------------------|------------|
| 1000.0hr BI, 24.0hr LTV |      | Common Parameters   Advanced Parameters                                  |            |
|                         |      | Bunin Name: Auto Generale Name 🥑 24 On. ACC 12804 at 2                   |            |
|                         |      | - Test Schedule                                                          |            |
|                         |      | Burn-in Length (Hours)                                                   | 24.00      |
|                         |      |                                                                          | 1 day      |
|                         |      | Measurement Interval (Minutes):                                          | 10.00      |
|                         |      | Minimum 1 Minute                                                         | 10 minutes |
|                         |      | Measurement Averaging Span (Minutes)                                     | 10.00      |
|                         | +    | Data is averaged for 10 minutes before each measurement interval.        | 10 minutes |
|                         | 120  | Device Central                                                           |            |
|                         |      | Later Contol Mode ACC                                                    | ×          |
|                         |      | ADD Setpoint (mA):                                                       | 125.00     |
|                         |      | Photodode Bias (V)                                                       | 10.0       |
|                         |      | Temperature Control                                                      |            |
|                         |      | Folues Temperature Setpoint ("C)                                         | 25.00      |
|                         |      | Temperature Window (°C)                                                  | 2.00       |
|                         |      | Tolerance Period (Seconds)                                               | 10         |
|                         |      |                                                                          |            |
|                         |      |                                                                          |            |
| New Test                | Copy |                                                                          |            |

Figure 4.9 Sampled Burn-in Configuration (Burn-in)

| SampledBITest             |   | Sampled Burn-in Test Configuration Burn-in Config                                                                                                    | usion LIV Configuration                                                               | 1                                                      |                                            |                                      |              |
|---------------------------|---|----------------------------------------------------------------------------------------------------|---------------------------------------------------------------------------------------|--------------------------------------------------------|--------------------------------------------|--------------------------------------|--------------|
| - 1000.0hr BI, 24.0hr LIV |   | Common Parameters Advanced Parameters                                                                                                    |                                                                                       |                                                        |                                            |                                      |              |
|                           |   | Device Falue On Percent Change<br>This feature allows devices to be marked as 'to<br>To calculate a change, the value used as the<br>of time within which the values are averaged to                                                                     | iled' based on large chang<br>benchmark must be defined<br>o create a benchmark for e | es in the record<br>1. This is done t<br>rach measured | led data.<br>by specifying a<br>parameter. | period                               |              |
|                           |   | Start Hour: 0 L                                                                                                    | aser Drive Current:                                                                   | Ignore                                                 | Y Percen                                   | (Change (%)                          |              |
|                           |   | End Hour: 0 M                                                                                                    | Ionitor Photodiode Current:                                                           | Ignore                                                 | Y Percen                                   | t Change (%)                         |              |
|                           |   | 0 Data Points Over 0 L<br>Hours                                                                                                    | aser Drive Voltage:                                                                   | Ignore                                                 | Y Percen                                   | Change (%)                           |              |
|                           |   | E                                                                                                    | xternal Laser Light:                                                                  | Ignore                                                 | V Percen                                   | Change (%)                           |              |
|                           | + | ,                                                                                                    | oture Temperature:                                                                    | Ignore                                                 | Percen                                     | Change (%)                           |              |
|                           |   | Set Point Override File:     Set Point Override File:     Laser Drive Output     The laser output will stay on for 3 minutes after     forsture advants the lasers to remain on while ar     different functionations which are different functionations | the end of this test step o<br>other test step runs. This is                          | s until another E<br>s specifically us                 | Burn-in or LIV 6<br>eful when runn         | est step runs. Th<br>ing two burn in | his<br>tests |
|                           |   | Laser Output:                                                                                                    |                                                                                       |                                                        | Shut olf Laser A                           | t End of Step                        | _            |
|                           |   |                                                                                                    |                                                                                       |                                                        |                                            |                                      |              |

Figure 4.10 Sampled Burn-in Configuration (Advanced)

Advanced parameters allow users to fail devices based on changes in benchmark data. In addition, a set point override file can be used for the burn-in test.

| ampledBITest           |      | Sampled Burn-in Test Configuration Burn-in Configu | ration UV Configuration               |                              |
|------------------------|------|----------------------------------------------------|---------------------------------------|------------------------------|
| 1000.0Hr BL 24.0Hr LIV |      | UV Name:                                           | Auto Generate Name 🛛 🖂                | LIV 150mA, 75.0Pmts at 250   |
|                        |      | Stat Current (mA):                                 |                                       | 0.00                         |
|                        |      | Step Size (mA):                                    |                                       | 2.00                         |
|                        |      | End Current (mA):                                  |                                       | 150/                         |
|                        |      | Photodiode:                                        |                                       | Internal                     |
|                        |      | Internal Photodiode Bias IVI:                      |                                       | 20                           |
|                        |      | Temperature Control                                |                                       |                              |
|                        |      | Foture Temperature Setpoint (C):                   |                                       | 25.0                         |
|                        | T    | Temperature Window IC1                             |                                       | 2.00                         |
|                        | +    | Tolerance Setting Period (Seconda)                 |                                       | 200                          |
|                        |      |                                                    |                                       | 10                           |
|                        |      | Analysis Information                               |                                       |                              |
|                        |      | Threshold Calculation Method:                      |                                       | Second Derivative            |
|                        |      | Threshold Calculation Smoothing Value:             |                                       |                              |
|                        |      | Notical In Monitor PD Current (cd)                 |                                       |                              |
|                        |      | Nominal los (má)                                   |                                       |                              |
|                        |      | Size Efficiency Method                             | O Padalina                            | 6 Monitor PD Connect (ed.)   |
|                        |      |                                                    | Percentane of PortPlan                | Dedefeed Laser Drive Current |
|                        |      | Point 1:                                           | · · · · · · · · · · · · · · · · · · · |                              |
|                        |      | Point 2                                            |                                       |                              |
|                        |      |                                                    |                                       |                              |
| T-1                    | Come |                                                    |                                       |                              |

Figure 4.11 Sampled Burn-in Configuration (LIV)

For information about the burn-in or LIV configuration screens, please refer to the sections in this manual which describe those test steps.

#### **Monitored System Check**

The Monitored System Check test is useful for verifying the system configuration before beginning a long burn-in test. This test performs all the same functions as the burn-in, and will allow you to identify any inconsistencies or errors in your test configuration.

The Monitored System Check function is nearly identical to the burn-in test, with the exception of having a faster data collection rate and a smaller maximum test length. The maximum test length is 30 minutes and the minimum data collection interval is 10 seconds.

#### Export to Microsoft <sup>®</sup> Excel

The Export to Microsoft ® Excel test step copies test CSV files directly into an existing Microsoft ® Excel workbook. This Export to Microsoft <sup>®</sup> Excel test step can only export tests that belong to the same test scenario as the test step. The Microsoft <sup>®</sup> Excel software application is required for this test step to operate correctly; the Microsoft ® Excel software application is not supplied with ReliaTest.

The Export to Microsoft <sup>®</sup> Excel test step exports the assigned tests to temporary CSV files. The temporary CSV files are copied into the assigned workbook. A worksheet is created for each test's CSV file. The first test CSV file is copied into a worksheet named "ReliaTestData\_1", the second to "ReliaTestData\_2" and so on.

If a worksheet already exists with this name, the data in the worksheet is lost when the new data is copied into the worksheet. Once all of the CSV files have been copied into the workbook, ReliaTest automatically runs a Macro named "ReliaTest\_AutoRun". If the Macro does not exist, ReliaTest ignores this option. ReliaTest leaves the Microsoft <sup>®</sup> Excel workbook open when it finishes.

| <ul> <li>Demonstration Fest</li> <li>LIV 100mA, 1000.0Pnts at 25C</li> <li>1.0hr, ACC 75mA at 65C</li> <li>100.0hr BI, 1.0hr LIV, 65/25C</li> <li>Executing To Executing</li> </ul> |   | Test Step Name:<br>Microsoft (R) Excel Worksheet:                                                                                                    | P:\Projects\Reliatest\Software\Docs\ReliaT | est Workbool | Export To Excel (R)                   |
|----------------------------------------------------------------------------------------------------|---|----------------------------------------------------------------------------------------------------|--------------------------------------------|--------------|---------------------------------------|
| Export To Application                                                                                                    | • | Add Test.                                                                                                    | <ul> <li>↑</li> <li>↓</li> </ul>           | Scenario     | Name Demonstration Test               |
|                                                                                                    |   | Do not rename, move, or dele<br>tests without reconfiguring this<br>information<br>Testing Actions<br>The test scenario can continue<br>while the data is exporting into<br>delay testing until the export on | te trese                                   |              | ⑦ Continue Testing<br>○ Delay Testing |

Figure 4.12 Export to Microsoft <sup>®</sup> Excel Test Step Configuration

- **Test Step Name** The user-defined name of this test step. This name does not need to be unique. This field is limited to 30 characters.
- Microsoft<sup>®</sup> Excel Worksheet The full directory path to a preexisting Microsoft<sup>®</sup> Excel worksheet. The test CSV data is copied into the specified sheets of this worksheet.
- Tests to Export to Worksheet The list of test steps which are copied into the worksheet. The test steps must be a part of the same test scenario as the active Export to Microsoft ® Excel test step. The test steps may be added, removed, and the order maybe rearranged.
- The test scenario may be assigned to export. If so, all of the test steps in the test scenario will be exported and copied into the workbook.
- **Testing Actions** The test scenario may be configured to continue testing while the CSV data is copied to the worksheet and while the optional worksheet macro is executing. The test scenario may also be configured to delay at this test step until the CSV data has been copied to the worksheet and until after the worksheet macro has completed.

The power of this test step is in the ability to automatically export test data out of ReliaTest. The Microsoft<sup>®</sup> Excel Macro may be created to save the workbook to a predefined location and close the workbook. A Microsoft<sup>®</sup> Excel workbook can be preconfigured to perform mathematical calculations on the raw data from the test CSV files. This provides for tremendous expansion of analysis capabilities that may be quickly configured and modified as needs change.

#### **Run Support Application**

A support application is typically another program written to extract elements of a burn-in or LIV test and possibly perform analysis on the data. Besides performing numerical analysis, a support application could be designed to convert the data into another database format.

The Run Support Application test step requires the specification of the path to the application that is to be run and the test step(s) containing the data that is to be used. Only test steps within the scenario containing the support application step may be specified. When run, a correctly configured Run Support Application test step will execute the specified application from the command line and pass as arguments, SQL parameters corresponding to the specified test steps. With these pointers, the support application may query the database and extract the information it needs to do its job. Figure 4.9 illustrated the Run Support Application program. Refer to Figure 5.5 for the ReliaTest database schema.

| ■ Demonstration Test<br>UV 100mA, 1000.0Priss at 25C<br>1.0w, ACC 75wA at 65C<br>100 ACC 75wA at 65C<br>100 ACC 81, 1.0w UV, 65/25C |   | Test Step Name:<br>Support Application Path: C:\Post Process.e                                                                                                    | soe -           | Export To Applicatio                 |
|----------------------------------------------------------------------------------------------------|---|----------------------------------------------------------------------------------------------------|-----------------|--------------------------------------|
| Equal To Excel (R)<br>Expan To Accelerate                                                                                           | • | Tetri to Pari to Support Application Add Text. Remove Text                                                                                                    | •               | Step Name 100.0m B1.1.0m LIV. 65/25C |
|                                                                                                    |   | tests without reconguing the<br>information<br>Testing Actions<br>The test scenario can continue with subseque<br>while the Support application run or it can be<br>leaded used the Support application can or it can be | nt testa<br>lay | Continue Testing     Data Testing    |

Figure 4.13 Run Support Application

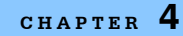

- Test Step Name Enter a name appropriate for the test step being configured.
- **Support Application Path** Click on the browse button to navigate to the location of the support application to be run.
- Tests to Pass to Support Application Click the Add Test button to select the test (test data) to be made available to the support application. If the data must be sent in a specific order, highlight the appropriate test step and use the up and down arrow buttons to rearrange the test order.
- Testing Actions If the support application can be run in parallel with ReliaTest, select the Continue Testing radio button. Otherwise, select Delay Testing.

#### **Assign Device Types to Fixtures**

The fixture must be installed in the chamber in order to assign a device type to it. The Ready LED on the fixture will begin blinking to indicate that the fixture is properly installed. The fixture color in the **System View** will change from white to dark gray once the system recognizes that a fixture has been installed.

Change the **Control View** to show the list of device types and change the **System View** to display the **Chamber View**. The screen should appear similar to Figure 4.14. Click and drag the device type to the fixture you are configuring. Each fixture can test only a single device type, but the same device type can be assigned to many fixtures. After a device has been assigned to a fixture, the fixture will change to light blue in color.

| LX Lightwave ReliaTest                                                                                                    |                                                                                                    |                                                                                       |
|----------------------------------------------------------------------------------------------------|----------------------------------------------------------------------------------------------------|---------------------------------------------------------------------------------------|
| R D A > J P Device Types                                                                                                    | +++ Chamber View                                                                                                    |                                                                                       |
| 1010m Learn (1/pc E)         P           Durney Load (1/pc C)         P           P Rol Learn (NAR 7/CL)         P           P (L2008A) (Mar 5/CL)         P           P (L2005A) (Mar 5/CL)         P           P (L2005A) (Mar 5/CL)         P           P (L2005A) (Mar 5/CL)         P | Ergenoning Ohanber<br>Finanse: 192 Device<br>0 Fakebonies<br>1 Device Device Device Messager<br>0 Running Tests<br>1 Device Device Messager<br>0 Completed Tests<br>1 Device Messager<br>1 Device Messager<br>1 Device Messag | Chamber Door. Dosed<br>Exhaust Fan. Medium<br>Charge Exhaust Fan<br>Show Color Legend |
|                                                                                                    | •                                                                                                    |                                                                                       |

Figure 4.14 Device List and Chamber View

#### Starting a Test Scenario on a Fixture

Once the devices under test have been inserted into a fixture, the system is ready to start testing these devices. The fixture maybe assigned to the desired test scenario and the test scenario may be started on that fixture.

Prior to starting a test scenario, if the test scenario does not have a default device type configured in the test scenario settings, the device type must be assigned to the fixture.

The first method to start a test is to right-click on the fixture and choose the menu item **Start Test**. This method opens a list of tests that may be started. Select the desired test and enter any optional user information presented. Click the **Start Test** button to start the test. The user may then be prompted with the device serial numbers if ReliaTest is configured to require them.

The second method is to select the **Existing Tests** lists in the **Control View** and click on the desired test scenario. With the test scenario selected, highlight test desired fixture with the mouse and click the **Add Selected Fixtures** button. Click the **Start Test** button to start the test. If the test scenario requires any optional user information, a screen is presented for the user to enter the information. The user may then be prompted with the device serial numbers if ReliaTest is configured to require them.

Only one test scenario can be run on any given fixture at a time, but the same test scenario configuration can be run simultaneously on as many fixtures as needed.

A completely configured test scenario is shown in Figure 4.15.

#### CONFIGURING AND RUNNING TESTS

Creating New Test Steps

| stem ⊻iew Edit Help                   |                                     |                                                                                                    |                                            |                                                                                      |
|---------------------------------------|-------------------------------------|----------------------------------------------------------------------------------------------------|--------------------------------------------|--------------------------------------------------------------------------------------|
| 🗄 🖾 🕨 🖌 🖇                             | Configured Tests                    | <b>+ →</b>                                                                                                    | Chamber Vie                                | w                                                                                    |
|                                       |                                     | Engineering Chamber<br>6 Fixtures, 192 Devices.<br>0 Failed Devices<br>1 0 Failed Devices<br>1 0 Funning Tests<br>1 1 1 1 1 1 1 1 1 1 1 1 1 1 1 1 1 1 1 | 0 Event Messages<br>0 Completed Tests      | Chamber Door: Closs<br>Exhaust Fan: Mediu<br>Change Exhaust Fan<br>Show Color Legend |
| 7 24hr Burn-in                        |                                     |                                                                                                    | Time Left: 1 day<br>Complete: 1/11/2006 9: | 55:30 AM.                                                                            |
| ne test is completely configured. The | associated instruments are configur | ed and ready. The test may                                                                                                    | y begin.                                   |                                                                                      |
| Fixtures To Use In Test               |                                     |                                                                                                    |                                            |                                                                                      |
| Selected Fixtures                     |                                     | 1                                                                                                    |                                            |                                                                                      |
| Engineering Chamber - S1 - Fixture 1  | : 4752-1235: Resistors              |                                                                                                    |                                            |                                                                                      |
|                                       |                                     |                                                                                                    |                                            |                                                                                      |

Figure 4.15 Completely Configured Test Scenario

#### **Removing Fixtures from a Test**

To remove a fixture from a test:

- 1. Click on the View Existing Tests button in the **Control View** and select the test scenario.
- 2. In the **Test View**, click on the fixture that you want to remove from the test, then click the **Delete Fixture** button.

After a test has been started, the fixtures that had been assigned to the test are automatically removed from that test.

A fixture may be assigned to several tests simultaneously, but only one of those tests can be running at any time. This feature is useful if the same fixture is used for several different tests that are not run simultaneously, perhaps for different device types. Note that any additional tests assigned to a fixture will not automatically start after the previous test has finished.

# **Pausing and Restarting Tests**

### **Pausing a Test**

To pause a currently-running test, first click the View Running Tests button. Right-click on the test you want to pause, and select Pause Test. Once the test is paused, the icon will change as is shown on the left.

#### **Restarting a Paused Test**

A paused test can be restarted from the beginning of the test or at the same point it was paused. Right-click on the test name and select **Restart Test From Beginning** or **Restart From Pause**. Resuming from the paused point will resume the test at the same point it was paused; restarting from the beginning will resume from the beginning of the entire test scenario and delete any data already stored in the database. While the test is resuming, the restart icon (shown on the left) will appear next to the test name. Once the test is successfully restarted, the icon will change to running again.

#### **Completing a Test**

When a test has completed, the Running icon changes to the Test Complete icon shown on the left. The completed test scenario remains listed in the Running Tests view for 24 hours after the test has completed. When this time has elapsed, the test is removed from the **Running Tests** view and moved to the **Historical Tests** view. Tests that have been moved may be viewed by clicking on the View Historical Test button. Any test that has been manually paused or stopped due to an error will not be moved from the **Running Tests View**.

## **View Running Tests**

Click the View Running Tests button in the **Control View** to display a list of all tests that are presently running under the control of ReliaTest.The status for each test can be viewed by clicking on the test scenario or step name; the information will appear in the **Test View** at the bottom of the main screen.

# **Viewing Historical Tests**

Click the View Historical Tests button <sup>[1]</sup> in the **Control View** to display a list of all tests that have been moved to the historical test list. Any completed test scenario will be moved to the historical test list 24 hours after it has been completed. Any test that has been aborted either manually or due to an error will not be automatically moved.

Any completed, paused or aborted test scenario in the **Running Tests** view may be manually moved to the historical test list. This is possible by right-clicking on the test scenario and selecting the **Move To Historic Test List** menu option.

# Loading a Fixture Incompletely

The ReliaTest software assumes that each fixture is fully loaded with devices at the beginning of a test scenario. Once the test begins, the empty "devices" will fail as open circuits and the software will no longer record data on those positions. The "failed devices" will flash red and an error event will be logged. Clearing the logged events or marking them as read will cease the flashing indicators; refer to Chapter 6 for more information on clearing logged events.

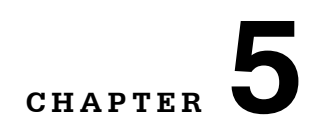

# VIEWING DATA AND DATA MANAGEMENT

The ReliaTest software offers a variety of methods for viewing and reporting the data generated during LIV or burn-in tests. ReliaTest normally records test data to a database and includes a graphing feature for tracking device performance while tests are running, but also allows you to export the data to a Microsoft<sup>®</sup> Excel file or to a CSV-format file. Once the data is stored in the database, other programs can be used to access the data or run reports.

### **Graphing Test Data**

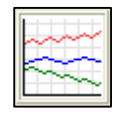

The graphing button is on the left side of the main window, between the **Control View** and the **Test View** sections. The graphing functions are accessed by clicking the graph button in the lower-left corner of the **Control View**.

#### Selecting Test Scenarios or Test Steps to Graph

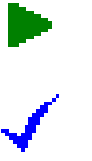

You can use the graphing feature to examine data in currently running tests and historical data on tests that have terminated. The procedure for generating the graphs is the same, but the location of the raw data is different. For data on a currently running test, select tests from the **Running Tests** screen in the **Control View**. To view historical data, select tests from the **Historical Tests** screen in the **Control View**.

To select data to graph, right-click on the test that you wish to graph, then select **Add To Graph**. Tests may be added to the graph by clicking and dragging them to the graph icon. The number in the graph button on the **Control View** will increment to indicate the number of tests that have data loaded into the graphing routine. Both individual test steps and whole scenarios may be graphed.

Click the graph button to open the **Graph** window as shown in Figure 5.1.

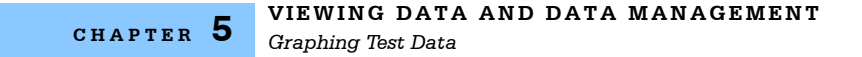

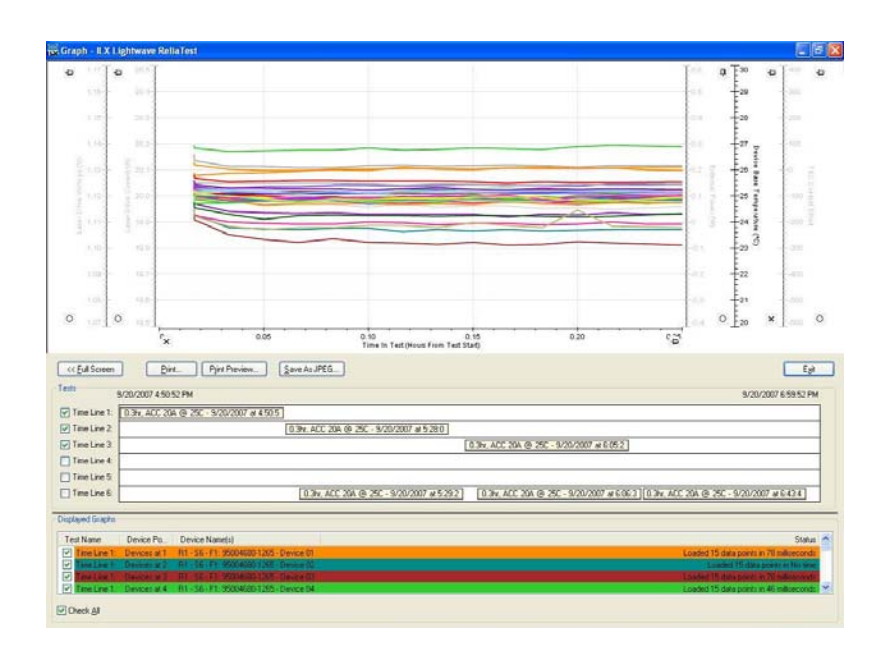

Figure 5.1 Graph Window

#### **Tests and Timelines**

Tests that have been added to the graph are represented graphically in the **Test Timeline** section. The **Test Timeline** section contains a timeline for each test that was added to the graph.

| 0.0hr, ACC 0A @ 25C - 9/19/2007 at 1:16:14 PM | 6 |
|-----------------------------------------------|---|
| LIV 2A, 20.0Pnts @ 25                         |   |

Figure 5.2 Test Graphical Objects - Burn-In and LIV

The light blue and light beige bars in the **Test Timeline** section represent the tests which have been added to the graph. These bars may be moved between timelines. Tests that share a timeline are graphed consecutively. Tests that do not share timelines are overlaid on top of each other. For burn-in tests, the graphical data is plotted with **Time In Tests** as the X-axis. For tests that share the same timeline, the start of the second test coincides with the end of the first test.

Graphing two or more tests on the same timeline is only useful for appending data for the same set of lasers from multiple different tests. The **Test Timeline** section organizes the tests horizontally based on the date and time that they started and finished. A test that started at the time as another test appears in the same horizontal location as the other test. In this way, tests that were executing at the

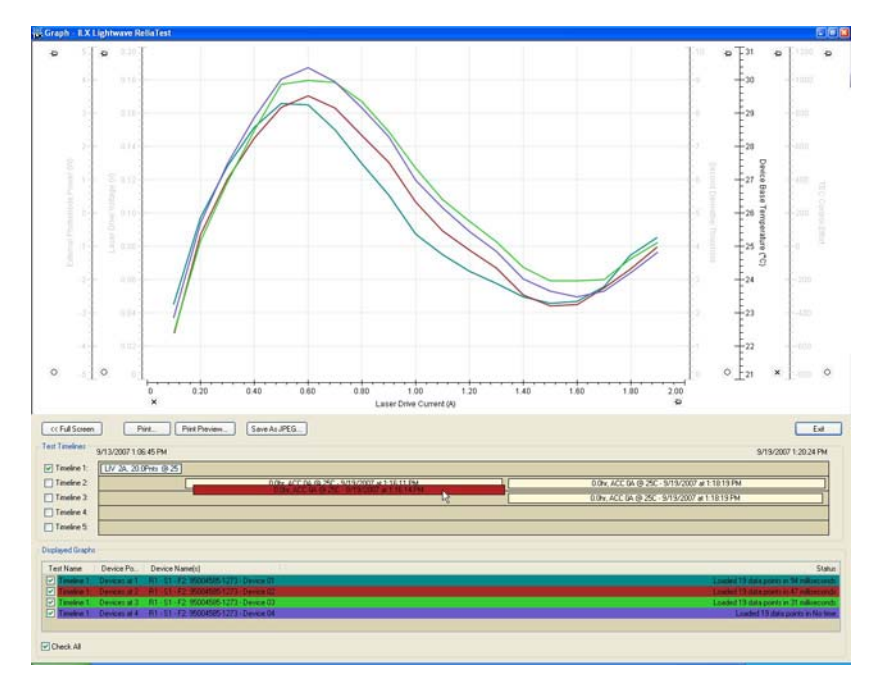

same time as another test may not share the same timeline. Tests that were executing at different times may share the same timeline.

Figure 5.3 Test Colors

In Figure 5.3, the red test bar indicates that the test may not be placed on that timeline. The light beige bar indicates a burn-in test. The light blue bar indicates an LIV test. LIV and burn-in tests may not share the same timeline.

#### A Note on Appending Data

When appending data from two tests in the same timeline, ReliaTest must relate the data from the first test to the data in the second. In Figure 5.4, there are two fixtures that were used in the same two consecutive burn-in tests. ReliaTest uses the fixture's identity number to match the data from fixture **SN 1320** in the first test to fixture **SN 1320** in the second test. ReliaTest also matches fixture **SN 1307** between the first and second tests.

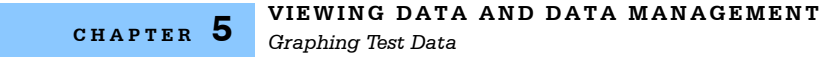

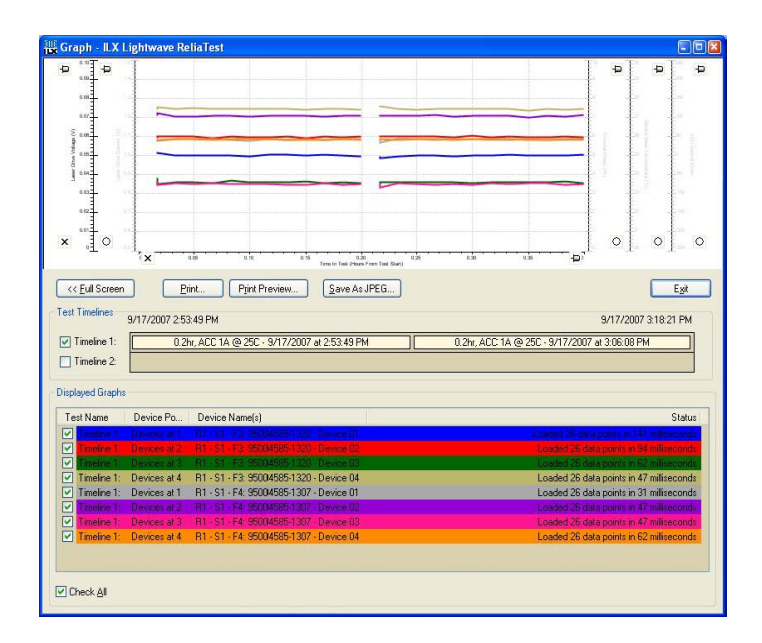

Figure 5.4 One Timeline, Two Fixtures

A more complex situation occurs where **SN 1320**, for some reason, cannot be used in the second test. In this example, assume the lasers were removed from **SN 1320** and placed into **SN 1321**. These lasers were tested in the first test in fixture **SN 1320** but tested in fixture **SN 1321** in the second test. ReliaTest first automatically matches **SN 1307** between the two tests. ReliaTest then assumes that the fixtures **SN 1320** and **SN 1321** should be matched together.

The fixture identity number is, by default, the fixture's model and serial number. The user may apply a user identity number which would then be used by the graph to match the fixtures. If ReliaTest cannot match the fixtures using the fixture ID, it matches fixtures based on location in the shelf. If two fixtures share the same physical location (positions 1 through 4), ReliaTest matches the fixtures and append the data. ReliaTest also matches data between tests that were run on different shelves, following the same rules as notes above.

#### **Displayed Graphs**

The check box preceding each timeline allows the timeline to be graphed. The test data from the tests in the timeline are organized into the **Displayed Graphs** section. Each item in the **Displayed Graphs** section represents a set of graph data for one device.

The check box on each graph item line enables the graph data for that device. Enabled graphs are provided a color to help identify them in the graph screen. Disabling and re-enabling a graph applies a new color for that graph. The mouse cursor may be moved over any graph to display on the data for that graph. This allows for rapid searching through all of the graphs that are enabled in the **Displayed Graph** section.

The mouse cursor may be moved over any of the graph axes to display the data for that axis. In the burn-in data, there are multiple sets of data per devices that are plotted against **Time in Test**; voltage, current, and temperature, for example. When the mouse is positioned over the voltage axis, only the voltage versus time in test data is displayed. Each axis may be completely turned off and on by rightclicking on the axis or by changing the status of the check box by the axis.

#### **Printing and Saving Graphs**

The **Print** and **Print Preview** buttons print the currently displayed graphs to the printer. The computer must already be configured to use a printer in order for this option to function. A list of the displayed graphs is included with the printed graph to help identify the data. The **Save As JPEG** button saves the graph to a JPEG image on the computer. The JPEG image also contains a list of the displayed graphs to help identify the data.

#### **Exporting Tests to CSV Files**

Test data may be exported from the database to a CSV (comma-separated variable) file. A CSV file is created for each fixture and for each test step. A CSV file is created for the test scenario which contains a list of the events that occurred during the test. To export the test data, right-click on the test scenario or test step and select **Export to CSV** from the drop-down menu. Choose a destination folder for the CSV data and ReliaTest exports the data. Using this method, the data for the entire test scenario or only the data from the single test step may be exported.

#### **CSV File Format**

The CSV file format is a comma-separated file. The file is specifically formatted to assist with automated file parsing. The format of the file (such as positions of labels and values) will be maintained as strictly as possible as ReliaTest is upgraded in the future. This is done to prevent such changes from affecting any customer-configured file parsers. An example of a CSV formatted file is shown in Figure 5.5.

| 31   | File Edit View    | Insert F      | format Tor | ols Data 1  | Window AC  | TI Help |                |         |          |           | Type a     | question fi | or help 🔽 🚽 🗗                |
|------|-------------------|---------------|------------|-------------|------------|---------|----------------|---------|----------|-----------|------------|-------------|------------------------------|
|      | on Ed D           |               | BC 44 I V  | Dh. (B)     |            |         | - ALZ1140      | a       | 11.10    |           |            | 1 ann 1     |                              |
| ليا  |                   |               | v 🔜 b      | 93 US *     | 🥥   -) +   |         | 2 · Z · X · I  | 49      | 5 10     | • B =     |            | 1 1 1 1     | <u><u>a</u> · <u>a</u> ·</u> |
| 1    | · 2               | — · .         | 1 💀 🔹      |             | H   []]    |         |                | -       |          |           |            |             |                              |
| _    | A12 🔻             | <i>f</i> ∗ 3Æ | 6/2007 5:4 | 9:46 PM     |            |         |                |         |          |           |            |             |                              |
|      | A                 | В             | С          | D           | E          | F       | G              | Н       | 1        | J         | K          | L           | M                            |
| Į.   | Burn-in CSV Info  | rmation for   | Test Step  | 12.0hr - AC | C 20A @ 4  | DÂ℃     |                |         |          |           |            |             |                              |
| 2    | Started On 3/6/2  | 007 at 5:39   | :19 PM     |             |            |         |                |         |          |           |            |             |                              |
| 3    | Finished On 3/7/  | 2007 at 5:4   | 0:13 AM    |             |            |         |                |         |          |           |            |             |                              |
| 1    | ACC Burn-in       |               |            |             |            |         |                |         |          |           |            |             |                              |
| 5    | Total Burn-in Ler | ngth (Hours)  | )          | 12          |            |         |                |         |          |           |            |             |                              |
|      | Measurement P     | eriod (Minut  | es)        | 10          |            |         |                |         |          |           |            |             |                              |
|      | Setpoint (A)      |               |            | 20          |            |         |                |         |          |           | -          |             |                              |
| 3    | Temperature Set   | point (Degr   | ees C)     | 40          |            |         |                |         |          |           |            |             |                              |
| )    |                   |               |            |             |            |         |                |         |          |           |            |             |                              |
| 0    | Device 01         |               |            |             |            |         | Device 02      |         |          | -         |            |             | Device 03                    |
| 1    | Time Stamp        | LDI (A)       | LDV (V)    | Temp (Deg   | TEC Effort |         | Time Stamp     | LDI (A) | LDV (V)  | Temp (Deç | TEC Effort |             | Time Stamp                   |
| 2    | 3/6/2007 17:49    | 20            | 1.092546   | 39.69898    | -602       |         | 3/6/2007 17:49 | 20      | 1.072405 | 39.90584  | -603       |             | 3/6/2007 17:4                |
| 3    | 3/6/2007 17:49    | 20            | 1.092241   | 39.75999    | -587       |         | 3/6/2007 17:49 | 20      | 1.075151 | 39.55031  | -599       |             | 3/6/2007 17:4                |
| 4    | 3/6/2007 17:59    | 20            | 1.092535   | 39.73532    | -610.289   |         | 3/6/2007 17:59 | 20      | 1.07405  | 39.87791  | -610.445   |             | 3/6/2007 17:5                |
| 5    | 3/6/2007 18:09    | 20            | 1.09272    | 39.72989    | -613.991   |         | 3/6/2007 18:09 | 20      | 1.073962 | 39.89938  | -612.704   |             | 3/6/2007 18:0                |
| b    | 3/6/2007 18:19    | 20            | 1.092793   | 39.72961    | -615.174   |         | 3/6/2007 18:19 | 20      | 1.073831 | 39.88528  | -614.395   |             | 3/6/2007 18:1                |
| /    | 3/6/2007 18:29    | 20            | 1.092793   | 39.71719    | -616.049   |         | 3/6/2007 18:29 | 20      | 1.073694 | 39.91265  | -617.099   |             | 3/6/2007 18:2                |
| 8    | 3/6/2007 18:39    | 20            | 1.092834   | 39.71768    | -616.42    |         | 3/6/2007 18:39 | 20      | 1.073821 | 39.89305  | -615.695   |             | 3/6/2007 18:3                |
| 9    | 3/6/2007 18:49    | 20            | 1.092773   | 39.70215    | -616.456   |         | 3/6/2007 16:49 | 20      | 1.07.300 | 39.87093  | -617.141   |             | 3/6/2007 18:4                |
| U    | 3/6/2007 18:59    | 20            | 1.092813   | 39.7142     | -617.741   |         | 3/6/2007 18:59 | 20      | 1.073961 | 39.92189  | -618.366   |             | 3/6/2007 18:5                |
|      | 3/6/2007 19:09    | 20            | 1.092818   | 39.71177    | -010.000   |         | 3/6/2007 19:09 | 20      | 1.0738   | 39.00500  | -618.979   |             | 3/6/2007 19:0                |
| 2    | 3/6/2007 19:19    | 20            | 1.092007   | 39.70646    | -010.099   |         | 3/6/2007 19:19 | 20      | 1.073095 | 39.00000  | -017.700   |             | 3/6/2007 19:1                |
| 0    | 3/6/2007 19:29    | 20            | 1.092013   | 39.71506    | -017.102   |         | 3/6/2007 19:29 | 20      | 1.073011 | 39.92015  | -010.207   |             | 3/6/2007 19:2                |
| 4    | 3/6/2007 19:39    | 20            | 1.092044   | 39.7095     | -017.724   |         | 3/6/2007 19:39 | 20      | 1.073002 | 39,50017  | -010.7.33  |             | 3/6/2007 19:3                |
| 0    | 3/6/2007 19:49    | 20            | 1.092000   | 30 73042    | 619.245    |         | 3/6/2007 19:49 | 20      | 1.073907 | 39.92003  | 618 012    |             | 3/6/2007 19.4                |
| 17   | 3/6/2007 10:09    | 20            | 1.092898   | 39,69881    | -619.674   |         | 3/6/2007 19:09 | 20      | 1.07376  | 39.898/7  | .619 958   |             | 3/6/2007 19:5                |
| 8    | 3/6/2007 20:09    | 20            | 1.092823   | 39.703//    | -618 599   |         | 3/6/2007 20:09 | 20      | 1.073851 | 39 91969  | -619.057   |             | 3/6/2007 20:0                |
| ig l | 3/6/2007 20:29    | 20            | 1.092806   | 39,68835    | -619 524   |         | 3/6/2007 20:19 | 20      | 1.073826 | 39 91471  | -620.087   |             | 3/6/2007 20:1                |
| ň    | 3/6/2007 20:39    | 20            | 1.092818   | 39,69305    | -620 249   |         | 3/6/2007 20:29 | 20      | 1.073941 | 39 91661  | -620.291   |             | 3/6/2007 20:2                |
| 1    | 3/6/2007 20:49    | 20            | 1 092849   | 39 70903    | -619 445   |         | 3/6/2007 20:49 | 20      | 1.073935 | 39 89447  | -618 661   |             | 3/6/2007 20:4                |
| p    | 3/6/2007 20:59    | 20            | 1.092811   | 39 69273    | -619 899   |         | 3/6/2007 20:59 | 20      | 1.073824 | 39.917    | -620 195   |             | 3/6/2007 20:5                |
| 3    | 3/6/2007 21:09    | 20            | 1.092716   | 39.69215    | -619 091   |         | 3/6/2007 21:09 | 20      | 1.07389  | 39,89021  | -618 737   |             | 3/6/2007 21:0                |
| -    |                   |               |            |             |            |         |                |         |          |           |            |             |                              |

Figure 5.5 CSV Formatted Data File

The CSV-formatted files are automatically recognized by Microsoft<sup>®</sup> Excel. If Microsoft<sup>®</sup> Excel is installed; double-clicking the file will open Microsoft<sup>®</sup> Excel. Each label or value is parsed into individual cells in the worksheet.

### Manually Exporting Tests to Microsoft <sup>®</sup> Excel

The CSV data from any ReliaTest test may be exported directly to a Microsoft<sup>®</sup> Excel workbook. The data for each test is placed respectively in individual worksheets in the workbook. ReliaTest offers two methods to export test data to a Microsoft<sup>®</sup> Excel workbook, the first method is by the Export to Microsoft<sup>®</sup> Excel test step as described in Chapter 4. The second method is in manually dragging tests into the Microsoft<sup>®</sup> Excel Export icon on the main window. The Microsoft<sup>®</sup> Excel software application is required for this test step to operate correctly; the Microsoft<sup>®</sup> Excel software application is not supplied with ReliaTest.

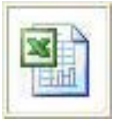

The Microsoft<sup>®</sup> Excel icon on the main ReliaTest window may be used to configure the manual export ability.

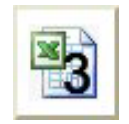

Tests steps may be dropped onto the icon by clicking on the test and dragging it to the Microsoft <sup>®</sup> Excel icon. In this example, three test steps have been assigned to the icon.

Once tests have been assigned to the icon, left-clicking on the icon opens the dialog to select the desired Microsoft<sup>®</sup> Excel workbook. After the workbook has been selected, ReliaTest exports the tests to temporary CSV files. The exported CSV files are then copied into the workbook. Each CSV file is copied into an individual worksheet. The first CSV file is copied into a worksheet named "ReliaTestData\_1"; the second CSV file is copied into "ReliaTestData\_2", and so on. The tests are copied into the workbook in the order they were placed onto the Microsoft<sup>®</sup> Excel icon. All data on the "ReliaTestData\_X" worksheets are erased when the new data are copied into the worksheet. After the export process is complete, ReliaTest automatically runs a Microsoft<sup>®</sup> Excel Macro with the name "ReliaTest\_AutoRun", if it exists. ReliaTest leaves the workbook open to allow the user to save or print the workbook.

The intent of this process is to allow data to be placed into a preconfigured Microsoft<sup>®</sup> Excel workbook. A workbook may be created to analyze the expected ReliaTest data to create reports or perform other test post-processing. The Macro may be utilized to automatically save, print, and close the Microsoft<sup>®</sup> Excel workbook upon completion of the post-processing analysis.

## **Database Management**

ReliaTest is compatible with MSDE (Microsoft Database Engine) and SQL Server. The control computer is configured at ILX Lightwave with a SQL Express database installed on the computer. This database is the "primary" database that is used by the software to store all of the configuration and test data. This database also stores the device and test configurations as well as the data from completed tests (historical data). The database configuration window is shown in Figure 7.6 and is accessed by selecting the **System** -> **Database Configurations**...menu item and clicking on the **Advanced>>** button.

| 🌐 Database & File Storage Conf                   | figurations                     |                                                                               |                                                               |                               |            |
|--------------------------------------------------|---------------------------------|-------------------------------------------------------------------------------|---------------------------------------------------------------|-------------------------------|------------|
| Database Backup Information                      | Backup Frequency<br>Type: Daily | ✓ Interva<br>Database backups to                                              | Every Day<br>network locations are copi                       | Time:<br>ied 15 minutes after | 2:00:00 PM |
| Backup Location<br>P:\ReliaTest Database Backup\ |                                 |                                                                               |                                                               |                               |            |
| << Basic                                         |                                 |                                                                               |                                                               |                               | Close      |
| ILX-9400\ilx/ReliaTestDB                         |                                 | 🗹 Enable Databa                                                               | e                                                             |                               |            |
|                                                  |                                 | Server Name:                                                                  | ILX-9400\ilx                                                  |                               |            |
|                                                  |                                 | Database Name:                                                                | ReliaTestDB                                                   |                               |            |
| AddDatabase                                      | Delete Database                 | Require Server     Windows Aut     Server Auther     User Name:     Password: | rr Authentication<br>entication (Windows User L<br>ttication: | .ogin)                        |            |

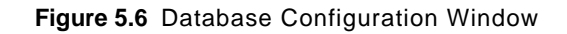

#### **User Authentication and Licensing**

The database server requires user authentication in order to be accessed. Authentication may be either SQL Server-based or Windows login-based. If SQL Server is used, you must have proper licensing arrangements in order for ReliaTest to access the database. Enter the **User Name** and **Password** in the areas provided in this window.

To enable multiple users to utilize ReliaTest, configure the server to use a User Name and Password. This can be configured using the SQL Management Studio that is provided with the system computer.
If the secondary database is Windows-based, the user name and password that are used to log into the computer will be sent to the server and used for authentication. By default, the **Windows Authentication** method should be selected.

#### **Creating a New Database**

ReliaTest is designed to operate with a single database. The database must be located on the computer on which ReliaTest is installed.

If data is to be stored in a database other than the default, a new database must be created. From the **Database Configuration** window, disable the existing database by unchecking the **Enable Database** option. Click on the Add Database button, select the **SQL Server or MSDE Database** option and click OK. Enter the server name in the box provided. The **Default Server Name** is the computer's name followed by "\SQLExpress". Next, enter a new database name in the box provided. The database name may be anything descriptive. Figure 7.6 shows how the server and database names are divided. Next, make sure **Enable Database** and **Require Server Authentication** are checked. Close the window and then close and restart ReliaTest. Once ReliaTest is running, the new database should be enabled.

#### **Deleting a Database**

Databases may be deleted at any time by selecting the database name from the list shown and clicking **Delete Database**. This function will only delete the ReliaTest reference to the database. The data files still reside on the computer - the data is never deleted by using the **Delete Database** function. Data will no longer be stored to database references that have been deleted.

You cannot remove the primary database. If the primary database becomes unavailable, either because it is deleted, is full, or for some other reason, then the software will not be able to run tests until the primary database is restored.

### **Reviewing Historical Data**

Historical data is accessible by clicking the View Historical Test Data button at the top of the **Control View** section of the main screen. All tests for which data is available will be displayed. You can graph the data or export it to a CSV file of the Microsoft<sup>®</sup> Excel application. The procedure for these tasks is the same as for currently-running tests.

# **Database Storage Format**

The database may be accessed directly outside of ReliaTest. The following scheme of the ReliaTest database design is provided to assist with such database access.

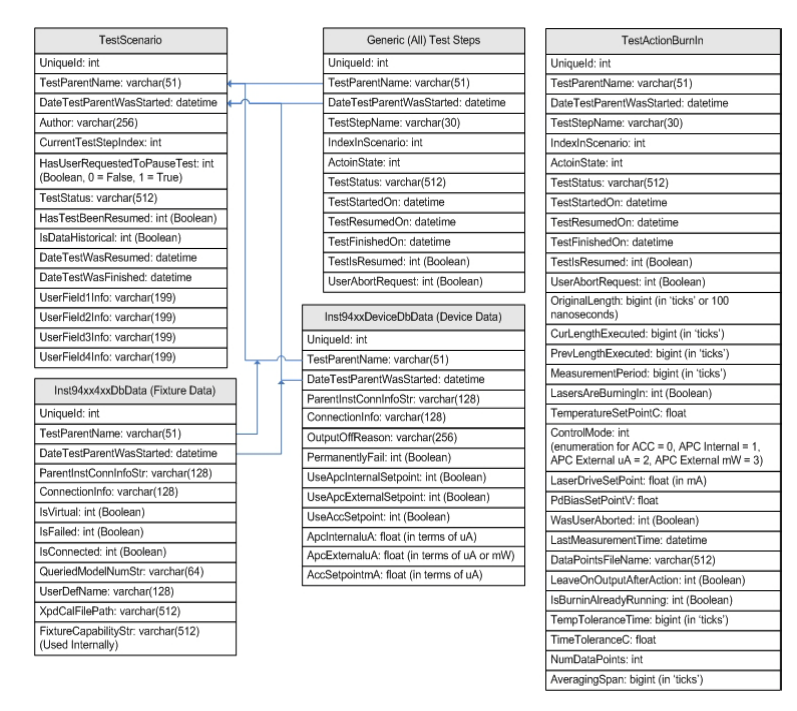

Figure 5.7 Database Schema

#### VIEWING DATA AND DATA MANAGEMENT

Database Storage Format

| Test Scenarios:                                                                                                    |                                                                                                    |
|----------------------------------------------------------------------------------------------------|----------------------------------------------------------------------------------------------------|
|                                                                                                    | Configured, Running, Historical                                                                                                    |
| The difference b<br>DateTestParent                                                                                                    | etween a Configured test and a Running or Historical test is that<br>WasStarted contains a valid date.                                                                                                    |
| The difference b                                                                                                    | etween a Running and Historic test is the value of IsDataHistorical.                                                                                                    |
| SQL Query for C<br>SELECT * F<br>( DateTest                                                                                                    | htly Configured Tests:<br>ROM TestScenario WHERE<br>ParentWasStarted = '1900-01-01 00:00:00' )                                                                                                    |
| SQL Query for C<br>SELECT * F<br>( ( NOT ( L<br>AND<br>( IsDataHis                                                                                                    | )nly Running Tests:<br>RCM TestScenario WHERE<br>JateTestParentWasStarted = '1900-01-01 00:00:00') )<br>storical = 0 ))                                                                                                    |
| SQL Query for C<br>SELECT * F<br>((NOT (L<br>AND                                                                                                    | )nly Historic Tests:<br>ROM TestScenario WHERE<br>DateTestParent/WasStarted = '1900-01-01 00:00:00') )<br>DateTestParent/WasStarted = '1900-01-01 00:00:00') )                                                                                                    |
| ( ISDatarit                                                                                                    | soncei = ( ) )                                                                                                    |
|                                                                                                    |                                                                                                    |
| A) TestParentNa<br>B) DateTestPare                                                                                                    | which apply to a specific Test Scenario.<br>ame<br>entWasStarted                                                                                                    |
| There cannot ex                                                                                                    | ist two Test Scenarios with the same name AND start date.                                                                                                    |
|                                                                                                    |                                                                                                    |
| There will exist r<br>different running                                                                                                    | multiple entries of scenarios with the same name as these represent<br>/historic instances of the same configured test.                                                                                                    |
| There will exist r<br>different running<br>There will exist r<br>scenarios have a                                                                                                    | nultiple entries of scenarios with the same name as these represent<br>/historic instances of the same configured test.<br>nultiple entries of scenarios with the same start date. All Configured<br>a default 'invalid' start date of 1/1/1900.                                                                                                    |
| There will exist r<br>different running<br>There will exist r<br>scenarios have a<br>SQL Query for F<br>SELECT * FRe<br>( ( TestParer<br>AND<br>( DateTestPa                                                             | nultiple entries of scenarios with the same name as these represent<br>/historic instances of the same configured test.<br>multiple entries of scenarios with the same start date. All Configured<br>a default 'invalid' start date of 1/1/1900.<br>ixture Data:<br><i>OM Inst94xx4xxDbData WHERE</i><br><i>Hixtare LIKE KYTZA Characterization'</i> )<br>arent/WasStarted = '2005-09-29 12:34:58'))                                                                                                   |
| There will exist r<br>different running<br>There will exist r<br>scenarios have a<br>SQL Query for F<br>SELECT * FR<br>( ( TastParer<br>AND<br>( Date TestPare<br>Modify the table<br>Scenario. Each 1                   | nultiple entries of scenarios with the same name as these represent<br>/historic instances of the same configured test.<br>nultiple entries of scenarios with the same start date. All Configured<br>a default 'invalid' start date of 1/1/1900.<br>'invare Data:<br><i>MI Inst94xx4xxDDData WHERE</i><br><i>tName LIKE 'K17LA Characterization'</i> )<br>arentWasStarted = '2005-09-29 12:34:58'))<br>name in the above SQL query to load the test steps for this<br>test step table must be queried. |
| There will exist r<br>different running<br>There will exist r<br>scenarios have a<br>SQL Query for F<br>SELECT * FR<br>( TestParer<br>AND<br>( Date TestPa<br>Modify the table<br>Scenario. Each                         | nultiple entries of scenarios with the same name as these represent<br>historic instances of the same configured test.<br>nultiple entries of scenarios with the same start date. All Configured<br>a default 'invalid' start date of 1/1/1900.<br>"ixture Data:<br>MI Inst94xx4xxDbData WHERE<br>tName LIKE 'K17LA Characterization' )<br>arentWasStarted = '2005-09-29 12:34:58' ) )<br>name in the above SQL query to load the test steps for this<br>lest step table must be queried.              |
| There will exist t<br>different running<br>There will exist tr<br>scenarios have i<br>SQL Query for F<br>SELECT * FR<br>( (TestParet<br>AND<br>( Date TestP)<br>Modify the table<br>Scenario. Each 1<br>Test Step Tables | nultiple entries of scenarios with the same name as these represent<br>/historic instances of the same configured test.<br>nultiple entries of scenarios with the same start date. All Configured<br>a default 'invalid' start date of 1/1/1900.<br>'ixture Data:<br>MI Inst94xx4xxDDData WHERE<br>NMame LIKE 'K17LA Characterization' )<br>arentWasStarted = '2005-09-29 12:34:58' ) )<br>name in the above SQL query to load the test steps for this<br>lest step table must be queried.             |

Figure 5.8 SQL References

#### **Database Maintenance**

To prevent the system computer from slowing down or lagging, routine database maintenance should be performed. This involves removing old tests from the running and historic test lists. If the data is critical, it is recommended that the test is exported to CSV or Excel for future analysis. Proper maintenance of the database will help improve the speed of ReliaTest and will increase the overall system performance.

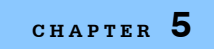

#### VIEWING DATA AND DATA MANAGEMENT

Database Storage Format

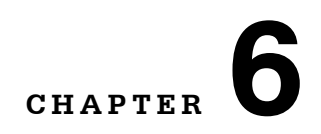

# SOFTWARE EVENTS AND ALARMS

ReliaTest records and reports information on events that may impact the test data or test performance. The events can be divided into two major groups, system events and test events. The system event log can be viewed by clicking the View Events button in the upper left portion of the screen. The test event log is viewed by first selecting a test scenario from either the currently running test list or the historical test list and then selecting the Events tab. Each test event is time-stamped for reference. Test events are not visible if an individual test step is highlighted. ReliaTest can also be configured to send email alerts when specific types of events occur. Examples of system events and test events are shown in Figure 6.1.

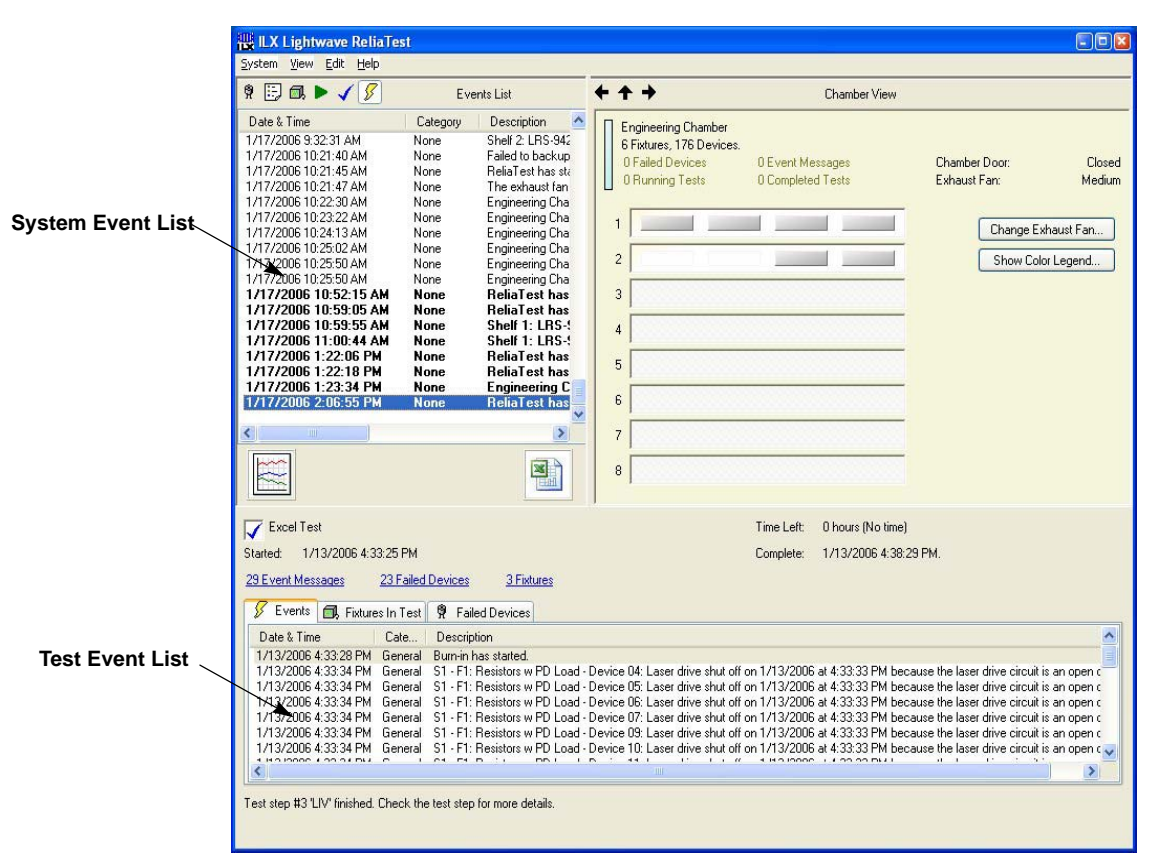

## **Software Events and Alarms**

Figure 6.1 Event List

#### System Events

The system event log is accessible by clicking the View Events button in the **Control View**. Events may be recorded at any time, regardless of whether a test is running. New events are made known to the user through the vertical bar directly under the left arrow that is visible in either the **Chamber**, **Fixture** or **Device View**; see Figure 6.1. When a new system event occurs, this bar will flash red. The lightning bolt in the View Events button will also flash yellow. When the system event log is accessed, any new event will be in bold type. To clear the new event status, any new event must be marked as read or deleted through the use of the right-click menu. Right clicking on any event will allow the options of marking all or a single event as read (or unread, as appropriate) as well as deleting a single event or all events. Once all new events have been read or deleted, the vertical bar will turn green or gray depending on if a test is running or not.

System events fall under these categories:

- Power Failures event messages generated when the computer or chamber power fails
- · Software Events caused by starting or stopping ReliaTest or general program errors
- Control-Measure Module Events caused when the electronic hardware experiences a problem such as a processor error
- Communications Events caused when the control computer is no longer able to communicate with the CMMs

#### **Power Failures**

The LRS-9434 system is designed to handle power failures without loss of data and no damage to the devices being tested.

#### **Computer Power Failure**

To prevent database corruption due power failure, the computer is capable of running off of battery power for several minutes. Monitoring software runs in the background watching for power failures. If a power failure occurs, the monitor software will gracefully shut the computer down after one to two minutes. If the computer fails while tests are running, the data for each test is retained in the CMM on-board volatile RAM. With 10-minute data collection intervals, a CMM has enough capacity for a minimum of three days of data storage. The CMMs will continue running the burn-in test even if the ReliaTest software is not running. The CMM will shut the lasers off at the end of the burn-in test step without software intervention.

If an LIV test step was running when the computer power failed, ReliaTest will resume testing the same device when the power is restored.

When the computer is restarted, the ReliaTest software will resume automatically and then check the database to determine if there are any tests currently running in the chamber. It will then annotate the database with information about the power failure, download data from the CMMs to the database, and resume any running tests. While ReliaTest is resuming tests, the icon next to the test scenario will change to the Auto Restarting icon.

# CAUTION

Do not close ReliaTest while it is restoring tests. If the software is closed while it is downloading stored data from the CMMs then the data will be lost and cannot be recovered.

Refer to Appendix A for information on setting network and computer user names and passwords so that the auto-restart feature functions properly on your network.

#### **Rack / Electronics Power Failure**

The CMMs have built-in power failure detection circuitry and will ramp down and short the laser current sources within 20 ms after detecting a power failure. The system will also pause the test scenarios if a power brownout is detected.

If power to the system is lost then the computer will log the event and generate an event message in the test event log of any tests that are being run. The software will pause execution of any running tests that are affected by the power failure.

When the system power is restored, the CMM processors are re-enabled and resume communications with the control computer.

The software then automatically resumes the tests that were interrupted by the power failure.

#### **Database Events**

ReliaTest will post event messages if the database communications are lost or disrupted. If communication with the primary database is lost, all running tests will be paused and a system event message generated.

#### **CMM Processor Failure**

In the event the processor on the CMM fails, independent sensing circuitry will shut off the current sources within 50 ms. This feature ensures that the current sources are controlled at all times and the lasers are not unintentionally driven beyond the limits configured in the device setup.

#### **Communications Events**

A communication failure is treated the same way as a power failure; if communication with the system is lost, the software logs the event. Once the software is able to communicate with the system, it determines the status of any tests that had been running and, if necessary, resumes them. If the system was running and storing data during the communications failure, the software will download the data and store it in the database.

#### **Test Events**

Test events cause the test to halt when it is running or when the software has just started the test. The ReliaTest software will usually state the cause of the error. Some examples of test events include:

• Mismatched device parameters - If the drive current set point is greater than the current limit in ACC mode, the software will halt the test prior to starting.

- Fixture is removed while a test is running The software will generate an event message and abort the test that is running on that fixture.
- A fixture assigned to a test is already running in another test ReliaTest will not allow the new test to start, and will generate an error message stating that one of the fixtures is already under the control of a different test.
- Failed devices Whenever a device under test fails due to open or short circuit, or due to being shut off for reaching a limit value, an event message is logged indicating this. If all devices fail in a fixture, the test will stop with an error saying it cannot proceed.

In any case, the software will generate an event message and record the event in the database log for that test. Also, the fixture image on the monitor will flash red to alert you to a problem on that fixture. The error can be investigated by doubleclicking on the fixture, then the individual device, which will also be flashing red.

Any device may be manually "failed" by the user. Click on the **Fail This Device** button in the **Device View** shown in Figure 6.2 and enter the reason to fail the device to manually fail the device. The user-specified device failure is handled in the exact same manner as a failure detected by the software. If all devices fail, the test scenario will fail and be stopped.

| 17                                                                                                    | Device \                                                           | /iew                                                         |                                    |                    |    |
|----------------------------------------------------------------------------------------------------|--------------------------------------------------------------------|--------------------------------------------------------------|------------------------------------|--------------------|----|
| ASIP Chamber 1 - S1 - F                                                                                                    | 4: Red Lasers - Device 19                                          | )                                                            |                                    |                    |    |
|                                                                                                    | 0 Event Messages                                                   |                                                              |                                    |                    |    |
| <u>1 Running Tests</u>                                                                                                    | 0 Completed Tests                                                  | Setpoint 0                                                   | verride                            |                    |    |
| Serial Number:                                                                                                    |                                                                    | ACC (mA):                                                    |                                    |                    | Se |
| Device 19                                                                                                    | Set                                                                | APC - Inter                                                  | nal (uA):                          |                    | Se |
| Fail This Device                                                                                                    |                                                                    | APC - Exte                                                   | mal 「                              |                    | Se |
|                                                                                                    |                                                                    |                                                              | L                                  |                    |    |
| Laser Drive Output is: O<br>Burn-in Measurements                                                                                       | n<br>Last Measurement                                              | Average of                                                   | Limit                              |                    |    |
| Laser Drive Output is: O<br>Burn-in Measurements<br>Drive Current:                                                                     | n<br>Last Measurement<br>0,49                                      | Average of<br>the Last 10<br>0.49                            | Limit<br>38.00                     | mA                 |    |
| Laser Drive Output is: 0<br>Burn-in Measurements<br>Drive Current:<br>Voltage:                                                         | n<br>Last Measurement<br>0.49<br>1.747                             | Average of<br>the Last 10<br>0.49<br>1.749                   | Limit<br>38.00<br>3.000            | mA<br>V            |    |
| Laser Drive Output is: 0<br>Burn-in Measurements<br>Drive Current:<br>Voltage:<br>Monitor Photodiode Curre                             | n<br>Last Measurement<br>0.49<br>1.747<br>mt: 0.13                 | Average of<br>the Last 10<br>0.49<br>1.749<br>0.07           | Limit<br>38.00<br>3.000<br>2000.00 | mA<br>V<br>uA      |    |
| Laser Drive Dutput is: 0<br>Burn-in Measurements<br>Drive Current:<br>Voltage:<br>Monitor Photodiode Curre<br>External Photodetector P | n<br>Last Measurement<br>0.49<br>1.747<br>mt: 0.13<br>ower: 164.99 | Average of<br>the Last 10<br>0.49<br>1.749<br>0.07<br>109.49 | Limit<br>38.00<br>3.000<br>2000.00 | mA<br>V<br>W<br>mW |    |

Figure 6.2 Device View

#### **Events Email Configuration**

ReliaTest can be configured to send email messages when specific types of events occur. This configuration is found in the **General Software Options** screen in the **System -> Options** menu.

| General Software Options                                                                                                    |                                                                                                    |                                                                   |
|----------------------------------------------------------------------------------------------------|----------------------------------------------------------------------------------------------------|-------------------------------------------------------------------|
| Password Protection Options  Enable Password Protection Old Password: New Password:                                                          |                                                                                                    | Test Actions<br>Force Device Serial Number Entry At<br>Test Start |
| Email Options<br>Enable Event Message Emailing<br>username@servername.com<br>Event Types to Email to username@                               | Diservername.com                                                                                                    | Configure Server<br>Add Email Address<br>Remove Email Address     |
| Event Type                                                                                                    | Description                                                                                                    |                                                                   |
| <ul> <li>Test Processing Requires Att</li> <li>Test Processing Finished</li> <li>Device Failure</li> <li>User</li> </ul>                     | A test has stopped due to an e<br>A test scenario has completed<br>A device fails due to an out of<br>A user has entered an event m | rror<br>limit condition<br>essage                                 |
| System Recovery Options           Automatically Resume Testing           Automatically Resume Testing           Automatically Resume Testing | After Software Restart<br>After Hardware Disconnections                                                                             | OK Cancel                                                         |

Figure 6.3 - General Software Options

In the **Email Options** section, check **Enable Event Message Emailing**. ReliaTest allows multiple email addresses to be added to list of recipients. Use the **Add Email Address**... and **Remove Email Address** buttons to manage the list of recipients.

Each email address can be configured to receive up to four different types of event messages. When an email address is selected, the four types are displayed in the **Event Types to Email to** list box. The following list describes each event category in detail and when it might occur in ReliaTest:

 Test Processing Requires Attention - This event category contains events which unexpectedly halt a running test. This would occur during power failures, hardware communication issues, and ReliaTest shutdown events. This event is only expected during abnormal or system error conditions.

- **Test Processing Finish** This event category contains events which occur when a test has finished. This event is expected under normal operation. This message will indicate to the email recipient that the test is complete and a new test maybe started in that test fixture location.
- **Device Failure** This event category contains events which occur when a device has been marked as 'failed' by the system or a user. Some devices may reach an out-of-limit condition during normal operation, depending on the device type configuration.
- **User** This event category contains events which are entered by the user. This only contains event messages which the user specifically enters.

#### **Email Server Configuration**

Currently, ReliaTest supports a non-authenticated SMTP connection. ReliaTest does not support SSL connections.

| SMTP Server Configuration<br>This screen allows you to configure a<br>system administrator can either setup<br>address information here. If you enter<br>o "ReliaTest" in order to distinguish | email address for ReliaTest to use<br>an email account specifically for Re<br>your own email address, you may le<br>etween emails from yourself and en | when sending event messages. Your<br>eliaTest or you may enter your email<br>save the 'Name' of the email address set<br>nails from RefiaTest. |  |
|----------------------------------------------------------------------------------------------------|----------------------------------------------------------------------------------------------------|----------------------------------------------------------------------------------------------------|--|
| - User Account                                                                                                    | Address Informat                                                                                                    | tion                                                                                                    |  |
| Requires Authentication                                                                                                    | Name:                                                                                                    | ReliaTest                                                                                                    |  |
| User Name:                                                                                                    | Email Address:                                                                                                    | reliatest@servername.com                                                                                                    |  |
| Password:                                                                                                    |                                                                                                    |                                                                                                    |  |
| Server Information<br>SMTP (Outgoing) Mail Server: ma<br>Server Port (Default 6000): 600                                                                                                    | servername.com                                                                                                    | Send Test Email                                                                                                    |  |

Figure 6.4 - SMTP Server Configuration

The settings in the SMTP Server Configuration screen will be very similar to the settings found in most email software clients (such as Microsoft ® Outlook). Use the **Address Information** fields to configure the 'From' information in future ReliaTest emails. Here, the email address can be any email address, even a fake or nonexistent address, in a valid format however, it is recommended to change the 'servername' section of the **Email Address** field to the SMTP email server name from which the emails will be sent. It is further recommended to leave 'ReliaTest' in the **Name** field so that emails from ReliaTest are listed as such from within any standard email client.

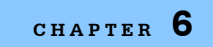

SOFTWARE EVENTS AND ALARMS

Software Events and Alarms

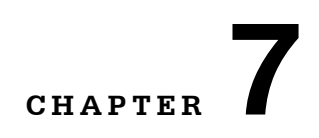

# SYSTEM MAINTENANCE AND UPGRADES

# **Routine System Maintenance**

The following routine maintenance schedule is recommended by ILX Lightwave.

| Maintenance Task                                       | Frequency | Performed By  | Notes                                          |
|--------------------------------------------------------|-----------|---------------|------------------------------------------------|
| Calibrate CMMs and Fixtures                            | Annual    | ILX Lightwave | Send CMMs to ILX                               |
| Remove old tests from the<br>running or historic lists | As needed | Customer      | Ensures that ReliaTest<br>operates efficiently |

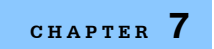

#### SYSTEM MAINTENANCE AND UPGRADES

Routine System Maintenance

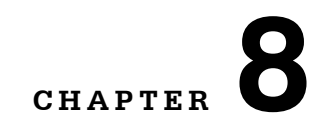

# **TROUBLESHOOTING**

## **System Diagnostics Screen**

The System Diagnostics screen is used to view the status of the system power supplies, shelf loading, and chamber statistics. A Diagnostics screen is available for each CMM and may be accessed from the Help menu. Each connected CMM will be listed by name and IP address. The window shown in Figure 8.1 will appear when a CMM is selected.

| dentification                                                                          |                                                                 | Shelf System Information     |                                |
|----------------------------------------------------------------------------------------|-----------------------------------------------------------------|------------------------------|--------------------------------|
| Model Number:                                                                          | LRS-9400                                                        | Shelf Time:                  | 3/25/2005 4:00:43 Pt           |
| Serial Number:                                                                         | 3221261                                                         | The shelf time i             | s only queried every 2 seconds |
| Shelf Number:                                                                          | 0                                                               | Fixture 1:                   |                                |
| Chamber Name:                                                                          | Marketing Chamber                                               | Model & S/N #:<br>User ID:   | 4342-133                       |
| Firmware Version:                                                                      | 9400v1.17 - 4                                                   | F                            |                                |
| CMM Calibration Date:                                                                  | 2/27/2005                                                       | Fixture 2:<br>Model 8: S/N # | 4242.122                       |
| letwork Information                                                                    |                                                                 | User ID:                     | 40421100                       |
| IP Address:                                                                            | 192.168.0.253                                                   | Fixture 3:                   |                                |
|                                                                                        |                                                                 | Model & S/N #:               | 4352-133                       |
| System Port:                                                                           | 3005 - Connected                                                | User ID:                     | Toshiba TOLD920                |
| Alert Port:                                                                            | 3006 - Connected                                                | Fishing A:                   |                                |
| hamber Door Open Actions                                                               |                                                                 | Model & S/N #:               | 4352-133                       |
| The chamber door is normally co<br>lasers when the door is opened.<br>for convenience. | nfigured to shut off all of the<br>This feature can be disabled | User ID:                     |                                |
| Chud Off Lagor Output Juffiger                                                         | Dear Oneses                                                     | System Voltages              |                                |
| Leave Lasers On When Door                                                              | Opens                                                           | Ground:                      | 0.00                           |
| Event messages indicating the d                                                        | oor was opened and closed                                       | +12.5V Supply:               | 12.47                          |
| are logged in either case. If laser<br>the tests will resume when the do               | s are configured to shut off,<br>or is closed.                  | -12.5V Supply:               | -12.46                         |
|                                                                                        |                                                                 | +5V Digital Supply:          | 5.04                           |
| Leaving the lasers on while the d<br>safety hazard. Please take the n                  | oor is open is a potential<br>ecessary precautions.             | +48V Supply:                 | 49.04                          |
| All of the shelves in the chambe                                                       | r will be updated to                                            | +5V Analog Supply:           | 5.04                           |
| the same value.                                                                        |                                                                 | -5V Analog Supply:           | -5.07                          |

Figure 8.1 System Diagnostics Screen

The effects of door openings and closings on currently running tests can be changed in the Diagnostics screen. As shipped from the factory, the door interlock will not pause any currently running tests. If this action is required for safety reasons, clicking on the Shut Off Laser Output radio button will enable it.

# **Troubleshooting Procedures**

Most of the errors that occur with the LRS-9434 system will be logged by the software. The error messages give an indication of the nature of the error, and may provide clues to help resolve the problem.

| Problem/Symptom                                                     | Possible Causes                            | Action                                                                                                    |
|---------------------------------------------------------------------|--------------------------------------------|----------------------------------------------------------------------------------------------------|
| Newly loaded fixture not recognized by software                     | Improper fixture insertion                 | Remove and re-insert fixture, making sure that the fixture is properly seated in the connector.                                                                                                    |
|                                                                     | CMM firmware is<br>locked up               | Software will not be able to communicate with<br>the CMM; any fixture that is inserted into the<br>shelf will be inoperable. The system power must<br>be recycled in order to reset the CMM firmware. |
| Fixture READY light<br>doesn't blink when<br>fixture is installed   | Fixture EEPROM is<br>corrupt               | Move fixture to a different CMM slot; if problem still occurs then the fixture EEPROM is corrupt. Return the fixture to ILX Lightwave for repair.                                                     |
|                                                                     |                                            | An error message should appear in the ReliaTest event log.                                                                                                    |
|                                                                     | Improper fixture insertion                 | Remove and re-insert fixture, making sure that the fixture is properly seated in the connector                                                                                                    |
| Software fails to detect device open- or short-<br>circuit failures | Drive current too low                      | Laser drive current must be > 10 mA in order for the system to recognize open- or short-circuit failures.                                                                                             |
| All lasers fail                                                     | Device type setup is incorrect             | Check the pin out type in the Device Type configuration (Chapter 6)                                                                                                    |
|                                                                     | Devices have<br>reached user-set<br>limits | Check the device operating limits in the Device Type configuration.                                                                                                    |
| Lasers switch off when<br>limit is reached                          | Device type configuration                  | Check the device configuration (Chapter 6) and make sure devices are not configured to switch off when limits are reached.                                                                            |

| No front-facet power<br>measurement     | Front-facet array<br>cable not installed | Check that the ribbon cable to the front-facet array is correctly installed.                                                                           |
|-----------------------------------------|------------------------------------------|----------------------------------------------------------------------------------------------------|
|                                         | Improper test configuration              | Check that the test has been configured to monitor or control the front-facet array.                                                                   |
|                                         |                                          | Check that the correct fixture type is being used<br>and that the front-facet array is attached to the<br>fixture.                                     |
|                                         |                                          | Check for any other error messages generated by the software.                                                                                          |
| Computer power failure                  | Power cord pulled out of wall            | Replace power cord. Refer to Chapter 8 for<br>information on automatic computer restarts.                                                              |
|                                         | Facility power failure                   | Wait for power to be restored. The computer will automatically restart once the facility power is restored. Refer to Chapter 8.                        |
| System power failure                    | Facility power failure                   | Refer to Chapter 8 for information on restoring power to the system after a power failure.                                                             |
| Erratic or unstable temperature control | AD590 temperature sensor is failing      | Sensor may need replacement. Contact ILX<br>Lightwave for information on obtaining a<br>calibrated AD590 and software to update the<br>fixture EEPROM. |

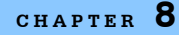

#### Troubleshooting Procedures

| Fixture will not maintain temperature set point at low temperature  | DUTs are generating too much heat                  | Lasers in the fixture are generating too much<br>heat and cause the fixture to "self-heat". Contact<br>ILX Lightwave for in-depth applications<br>assistance.                                                                                                    |
|---------------------------------------------------------------------|----------------------------------------------------|----------------------------------------------------------------------------------------------------|
| ReliaTest stops<br>communicating with the<br>LRS-9434               | Ethernet cable is disconnected                     | Reconnect Ethernet cable between computer<br>and chamber. Refer to Chapter 2 for information<br>on which Ethernet ports are used. Also refer to<br>Chapter 8 for information on how ReliaTest<br>recovers from a loss-of-communication event.                                                                                                    |
|                                                                     |                                                    | Go to the DOS prompt using the Start>Run<br>button in the menu bar at the bottom of the<br>screen. At the DOS prompt, type "ping <ip<br>address&gt;" using the IP address of the CMM. If<br/>the response indicates a ping return, then the<br/>cable is connected and the loss of<br/>communication is caused by a different problem.<br/>Contact ILX Lightwave for in-depth<br/>troubleshooting instructions.</ip<br> |
| ReliaTest stops<br>communicating with the<br>control-measure module | CMM firmware is locked up                          | System power must be cycled in order to reset the CMM firmware.                                                                                                    |
|                                                                     | Processor module<br>has failed                     | If communications are not restored after cycling<br>the system power, or if the CMM does not<br>respond to the PING command from the DOS<br>prompt, the processor module may have failed.<br>Contact ILX Lightwave for in-depth<br>troubleshooting instructions.                                                                                                    |
| Chamber continually resets itself                                   | True earth ground does not exist on input AC cable | Rewire AC service to disconnect AC-Neutral wire and replace it with earth ground                                                                                                    |

#### **Returning Components for Repair**

If troubleshooting has failed to remedy the problem, return of one or more components of the system for repair may be required. Before returning parts or equipment, a Return Material Authorization (RMA) number must be obtained from ILX Lightwave. The equipment must be shipped in the original packing carton or one that will provide equivalent protection with freight and insurance prepaid by the customer. The equipment should be sent to the factory at the address below, referencing the Return Material Authorization number.

ILX Lightwave Corporation ATTN: RA# \_\_\_\_\_\_ 31950 East Frontage Road Bozeman, MT 59715 USA

Repairs are warranted for the remainder of the original warranty or for 90 days, whichever is greater.

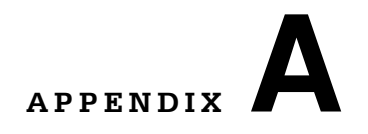

# CHANGING THE COMPUTER LOG ON PASSWORDS

The system control computer is configured at ILX Lightwave to automatically reboot after a power failure. This section contains information on changing the log on passwords so that the computer can automatically log into your local networks on startup and so that you can change the password to match your convention.

## **Configuring Computer to Automatically Boot Into Windows**

The LRS-9434 control computer is configured to automatically resume all of the running tests after a power failure. This feature happens in four separate steps:

- 1. The computer automatically boots when the power is available and the master switch on the back of the computer is ON
- 2. The computer automatically logs into Windows and your local network
- 3. The computer automatically starts the ReliaTest software application
- 4. ReliaTest automatically resumes each test that was running prior to the power outage

#### **Automatically Booting Computer**

The computer is configured at ILX Lightwave to automatically boot when the power is available. This feature is enabled in the computer BIOS. If the computer is manually shut down, it must be manually restarted.

#### Automatically Logging Into Computer and Network

The computer must use a user name and password that can authenticate to the network and the computer. Follow the steps below to configure the computer to use an existing account.

- 1. Click Start, click Run, type regedit, and then click OK to start Registry Editor.
- 2. Locate the following registry key:

# HKEY\_LOCAL\_MACHINE\SOFTWARE\Microsoft\WindowsNT\CurrentVersion\Winlogon

- **3.** Using your account name and password, double-click the DefaultUserName entry, type your user name, and then click OK.
- 4. Double-click the DefaultPassword entry, type your password under the value data box, and then click OK.

If there is no DefaultPassword value, follow these steps to create the value:

- a. On the Registry Editor menu, click Edit, click New, and then click String Value.
- b. Type DefaultPassword as the value name, and then press ENTER.
- **c.** Double-click the newly created key, and then type your password in the Value Data box.

If no DefaultPassword string is specified, Windows automatically changes the value of the AutoAdminLogon key from 1 (true) to 0 (false) to disable the AutoAdminLogon feature.

5. Double-click the AutoAdminLogon entry, type 1 in the Value Data box, and then click OK.

If there is no AutoAdminLogon entry, follow these steps to create the entry:

- **d** On the Registry Editor menu, click Edit, click New, and then click String Value.
- e. Type AutoAdminLogon as the value name, and then press ENTER.
- f. Double-click the newly created key, and then type 1 in the Value Data box.
- 6. Double-click the DefaultDomainName entry, type the network domain that the computer will use the user account to authenticate on.
- 7. To enforce this setting for all future logoffs, set the following registry key:

KEY\_LOCAL\_MACHINE\SOFTWARE\Microsoft\WindowsNT\CurrentVersion\Win logon

Value:ForceAutoLogon

Type: REG\_SZ

Data: 1

- 8. Quit Registry Editor.
- 9. You must restart the computer in order for the changes to take affect.
- 10. After your computer restarts and Windows starts, the computer will log on automatically.

#### Automatically Starting ReliaTest

The computer is configured at ILX Lightwave to automatically start ReliaTest when Windows starts. This feature is enabled by placing a shortcut to the ReliaTest application in the Start Menu -> Programs -> Startup menu of the user account that was used above.

#### Automatically Resuming Tests in ReliaTest

When the ReliaTest software application starts, all tests that were previously running will be restarted. ReliaTest waits for thirty seconds before resuming the tests to allow the user a chance to cancel the automatic resume feature. After each test resumes, any data that was stored on the instrument will be read by the software and stored with the test in the database. The test resumes and finishes the rest of the test procedure.

Configuring Computer to Automatically Boot Into Windows

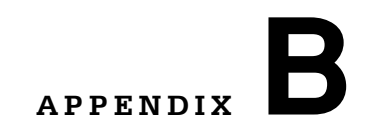

н н.

# **FACILITY PREPARATION GUIDE** . . . . . . . .

. . . . .

.

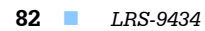

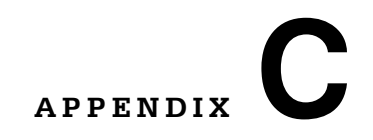

# **CUSTOM FEATURES** . . . . . . . . .

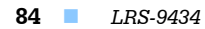

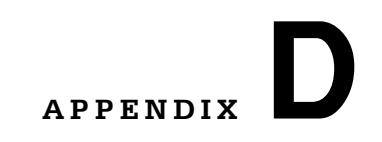

. . . . . .

# **S**PECIFICATIONS

. . . .

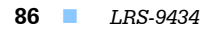